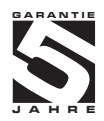

## **MAP 4000**

#### UNIVERSELLES 4-STELLIGES PROGRAMMIERBARES ANZEIGEGERÄT FÜR DEN FRONTPLATTENEINBAU

DC VOLTMETER/AMPEREMETER PROZESSANZEIGE OHMMETER TEMPERATURANZEIGE FÜR PT100/500/1000 SENSOREN TEMPERATURANZEIGE FÜR N11000 SENSOREN TEMPERATURANZEIGE FÜR THERMOELEMENTE ANZEIGEGERÄT FÜR POTENTIOMETRISCHE SENSOREN

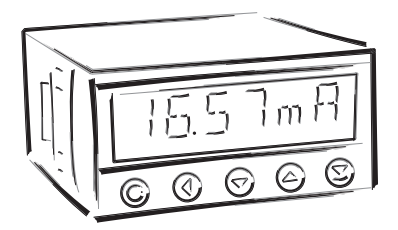

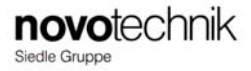

#### SICHERHEITSANWEISUNGEN

Lesen Sie bitte die enthaltenen Sicherheitsanweisungen sorgfältig durch und beachten Sie diese. Die Geräte müssen mit isolierten oder handelsüblichen Sicherungen abgesichert sein. Als Sicherheitsbestimmung gelten die Normen EN61010-1 + A2. Dieses Gerät ist nicht für EX – Umgebungen geeignet.

#### **TECHNISCHE DATEN**

Die Anzeigegeräte der Serie MAP 4000 entsprechen der europäischen Norm 89/336/EWG und der Bestimmung 168/1997 Coll.

Ferner entsprechen die GerätE folgenden europäischen Standards: EN55022, Klasse B EN61000-4-2, -4, -5, -6, -8, -9, -10, -11

Die Geräte sind für den Betrieb in industriellen Umgebungen geeignet.

#### ANSCHLUSS

Die Netzversorgung des Gerätes muss von den Messleitungen galvanisch getrennt sein.

CE

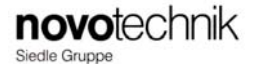

#### Novotechnik Messwertaufnahmer OHG

Postfach 4220, 73745 Ostfildern (Ruit) Horbstraße 12, 73760 Ostfildern (Ruit) Telefon: +49 711 4489-0 Telefax: +49 711 4489-118 info@novotechnik.de www.novotechnik.de

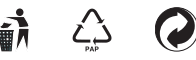

| 1.                   | Inhaltsverzeichnis                 |            |                                                                                    |  |  |
|----------------------|------------------------------------|------------|------------------------------------------------------------------------------------|--|--|
| 2.                   | Gerätebeschreibung                 |            |                                                                                    |  |  |
| 3.                   | Geräteinstallation                 |            |                                                                                    |  |  |
| 4. Geräteeinstellung |                                    |            |                                                                                    |  |  |
|                      | In der                             | Anleitung  | g verwendete Symbole                                                               |  |  |
|                      | Einste                             | llung Dez  | imalpunkt und Vorzeichen                                                           |  |  |
|                      | Taster                             | funktione  | n ·                                                                                |  |  |
|                      | Freisc                             | halten voi | n Menüpunkten für das "USER" Menü                                                  |  |  |
| _                    |                                    |            |                                                                                    |  |  |
| 5.                   | Einste                             | ellung "L  | 12                                                                                 |  |  |
|                      | 5.0                                | Typ "DC    |                                                                                    |  |  |
|                      |                                    | Тур "РМ    |                                                                                    |  |  |
|                      |                                    | Typ "DU    |                                                                                    |  |  |
|                      |                                    | Тур ″О⊦    | IM"                                                                                |  |  |
|                      |                                    | Typ "RTE   | ) - Pf" 24                                                                         |  |  |
|                      |                                    | Typ "RTE   | - Cu"                                                                              |  |  |
|                      |                                    | Typ "RTE   | 0 - Ni"                                                                            |  |  |
|                      |                                    | Typ "T/C   |                                                                                    |  |  |
|                      |                                    | Einstellur | ng der Schwellwertüberwachung                                                      |  |  |
|                      |                                    | Einstellur | ng Analogausgang                                                                   |  |  |
|                      |                                    | Einstellur | ng der Menü-Art LIGHT/PROFI                                                        |  |  |
|                      |                                    | Wiederh    | erstellung der Werkskalibrierung                                                   |  |  |
|                      |                                    | Kalibrier  | ung – Eingangsbereich (Nur DU – POT Version)                                       |  |  |
|                      |                                    | Sprache    | instellung im Geräte Menü                                                          |  |  |
|                      |                                    | Einstellur | ng eines neuen Gerätepasswortes                                                    |  |  |
|                      |                                    | Geräte S   | Software Version                                                                   |  |  |
| 6                    | Finste                             | lluna "P   | ROFI" Menii 40                                                                     |  |  |
|                      | 6.0                                | Beschrei   | bung "PROFI" Menji 40                                                              |  |  |
|                      | 4 1                                | "DDOCI"    |                                                                                    |  |  |
|                      | 0.1                                | PROFI      | Menu - Eingang                                                                     |  |  |
|                      |                                    | 0.1.1      | Keser der intern gespeicherten vverte                                              |  |  |
|                      |                                    | 0.1.2      | Einstellung des Messbereiches und Parameter                                        |  |  |
|                      |                                    | 0.1.3      | Einstellung der Echtzeitunr KIC                                                    |  |  |
|                      |                                    | 0.1.4      | Einstellung der digitalen Eingange. 49                                             |  |  |
|                      |                                    | 0.1.3      | Opnonale runktionseinstellungen aer bealentasten – Direkter Menuautrut Schweilwert |  |  |
|                      | 6.2                                | "PROFI"    | Menü - Kanäle                                                                      |  |  |
|                      |                                    | 6.2.1      | Einstellungen zu dem Sensoreingang / Messkanal                                     |  |  |
|                      |                                    | 6.2.2      | Mathematische Funktionen                                                           |  |  |
|                      |                                    | 6.2.3      | Einstellung Ermittlung von MIN-Max-Werten                                          |  |  |
|                      | 63                                 |            | Manii Auraingo                                                                     |  |  |
|                      | 0.5                                | 631        | First lung das Data lagger 62                                                      |  |  |
|                      |                                    | 632        | Einstellung des Schwellwertüberwachung                                             |  |  |
|                      |                                    | 633        | Einstellung Detogewagage                                                           |  |  |
|                      |                                    | 634        | Einstellung Analogung and                                                          |  |  |
|                      |                                    | 635        | Einstellung Diralgenzaging 60                                                      |  |  |
|                      |                                    | 0.0.0      |                                                                                    |  |  |
|                      | 6.4                                | "PROFI"    | Menü - Service                                                                     |  |  |
|                      |                                    | 6.4.1      | Einstellung der Menüart LIGHT/PROFI                                                |  |  |
|                      |                                    | 6.4.2      | Wiederherstellung der Werkseinstellung                                             |  |  |
|                      |                                    | 6.4.3      | Kalibrierung – Eingangsbereich (Nur DU – POT Version)                              |  |  |
|                      |                                    | 6.4.4      | Spracheinstellung                                                                  |  |  |
|                      |                                    | 6.4.5      | Einstellung Benutzerpasswort                                                       |  |  |
|                      |                                    | 6.4.6      | Anzeige der Geräteversion                                                          |  |  |
| 7.                   | Einste                             | lluna "U   | SER" Menü                                                                          |  |  |
| 8                    | Moto                               | de der K   | lammantemparaturkannansatian 74                                                    |  |  |
| 0.                   | Det                                |            | ווייייייייייייייייייייייייייייייייייי                                              |  |  |
| ٧.                   | Dater                              | 1 Protoko  | /8<br>                                                                             |  |  |
| 10.                  | Fehle                              | rmeldun    | gen80                                                                              |  |  |
| 11.                  | Zeich                              | entabell   | e                                                                                  |  |  |
| 12.                  | Techr                              | ischel Do  | aten                                                                               |  |  |
| 13.                  | Abmessungen und Einbau des Gerätes |            |                                                                                    |  |  |
| 14.                  | Garantieschein                     |            |                                                                                    |  |  |

#### 2.1 Beschreibung

Die MAP 4000 Geräteserie besteht aus 4/stelligen programmierbaren Anzeigegeräten für ein Maximum an Effizienz und Bedienerfreundlichkeit mit einem sehr guten Preis-Leistungsverhältnis.

Das multifunktionale Gerät wird einfach per Menü in der Gerätekonfiguration auf eine der 7 möglichen Eingangsoptionen eingestellt. Mit zusätzlichen Ausstattungsoptionen ist es möglich, größere Messbereiche von Gleichspannung oder -strom zu messen bzw. das Gerät mit bis zu 4 Eingangskanälen auszustatten. (Option PM)

Das Einbaumessinstrument basiert auf einem 8-Bit Mikroprozessor mit einem mehrkanaligem 24-Bit Sigma-Delta Analog-Digitalwandler, welcher eine hohe Genauigkeit und Stabilität der Messung sicherstellt.

#### Die multifunktionale Geräteserie MAP 4000 ist in folgenden Typen und Messbereichen verfügbar:

| Standard U | NI                                        |
|------------|-------------------------------------------|
| DC:        | 060/150/300/1200 mV                       |
| PM:        | 05 mA/020 mA/420 mA/±2 V/±5 V/±10 V/±40 V |
| OHM:       | 0100 Ω/01 kΩ/010 kΩ/0100 kΩ               |
| RTD-Pt:    | Pt 50/100/Pt 500/Pt 1000                  |
| RTD-Cu:    | Cu 50/Cu 100                              |
| RTD-Ni:    | Ni 1 000/Ni 10 000                        |
| T/C:       | J/K/T/E/B/S/R/N                           |
| DU:        | Linear potentiometer (min. 500 Ω)         |
|            |                                           |

#### Typ UNI, Option A

DC: 0...1 A/0...5 A/120 V/±250 V/±500 V

#### Typ UNI, Option B

PM: 3x 0...5 mA/0...20 mA/4...20 mA/±2 V/±5 V/±10 V/±40 V

#### **PROGRAMMIERBARE ANZEIGE**

| Auswahl:        | Art des Eingangs und Messbereich                                             |  |
|-----------------|------------------------------------------------------------------------------|--|
| Messbereich:    | Einstellbar entweder fixiert oder mit dynamischer Messbereichsumschaltung    |  |
| Kalibrierung:   | Manuelle Einstellung mit einer Zweipunkt-Linearisierung des Eingangssignals, |  |
|                 | z.B. Eingang 020mA / 0850,0 Anzeige                                          |  |
| Anzeigebereich: | -9999 9999 (-99999 999999 verfügbare Ziffern)                                |  |

#### KOMPENSATION

| Leitungswiderstand: | Kompensation bei Zweileiteranschluss über Konfigurationsmenü                                    |
|---------------------|-------------------------------------------------------------------------------------------------|
| Leitungswiderstand: | Kompensation bei Dreileiteranschluss über Konfigurationsmenü                                    |
| Klemmentemperatur:  | manuelle oder automatisch Kompensation per Menüauswahl über die Einstellung der Art des Thermo- |
|                     | elementes und fest eingestellter Kompensation oder interner Messung der Klemmentemperatur.      |

#### LINEARISIERUNG

Linearisierung: via linearer Interpolation über 50 Stützstellen (nur über Software einstellbar)

#### **DIGITALE FILTER**

| Exp. Mittelwert: | von 2 100 Messungen                                 |
|------------------|-----------------------------------------------------|
| Rundung:         | Einstellung der Einzelschritthöhe des Anzeigewertes |

#### MATHEMATISCHE FUNKTIONEN

| Min/Max Wert:       | Speicherung der erfassten Minimal- und Maximalwerte während der Messung         |
|---------------------|---------------------------------------------------------------------------------|
| Tara:               | Einfaches "Nullen" des Anzeigewertes                                            |
| Spitzenwertanzeige: | Schleppzeigerfunktion durch permanentes Anzeigen des Minimal- der Maximalwertes |
| Math. Berechnungen: | Polynom-, 1/x-, Logarithmus-, Exponent-, Potenz-, Wurzel-, Sinus x – funktion   |

#### **EXTERN STEUERBARE FUNKTIONEN**

| Lock:         | Sperrung der frontseitigen Tasten              |
|---------------|------------------------------------------------|
| Hold:         | Einfrieren des Gerätes                         |
| Tara:         | Setzen des Tara-Wertes                         |
| Reset MIN/MAX | Zurücksetzen von Minimal- und Maximalwert      |
| Memory:       | Speichern von Daten im internen Gerätespeicher |

#### 2.2 Betriebsfunktion

Das Gerät wird über 5 frontseitige Eingabetasten bedient und eingestellt. Für die Gerätebedienung stehen 3 Benutzermenüs zur Verfügung:

 
 LIGHT
 Einfachstes Programmenü - enthält ausschließlich Menüpunkte zur Grundeinstellung des Gerätes und ist optional per PIN zugriffsgeschützt (per Menü einstellbar).

 PROFI
 Vollständiges Programmmenü - enthält alle zur Verfügung stehenden Menüpunkte zur Gerätekonfiguration und ist optional per PIN zugriffsgeschützt (per Menü einstellbar).

 USER
 Benutzerspezifisches Menü - enthält alle die vom Benutzer im LIGHT/PROFI Bereich freigeschalteten Menüpunkte, somit ist für die Bedienung des Gerätes im laufenden Betrieb (z.B. Einstellung der Relaisausgänge) eine übersichtliche

Alle programmierbaren Parameter werden nicht flüchtig intern gespeichert und bleiben nach Netzaus erhalten.

#### 2.3 Options

Sensorversorgungen zur Spannungsversorgung von Sensoren mit integrierter Elektronik. Dieser Ausgang ist galv. getrennt.

und schnell bedienbare Menüstruktur gegeben. Dieses Menü kann nicht PIN geschützt werden.

Schaltausgänge sind zur Grenzwertüberwachung mit bis zu 4 Schwellwerten gedacht, welche per Relaisausgang nach außen geführt werden. Der Benutzer kann in folgenden Grundfunktionen wählen: LIMIT / DOSING / FROM-TO. Die Schwellwerte sowohl eine einstellbare Hysterese innerhalb des ganzen Anzeigebereiches als auch eine einstellbare Einschaltverzögerung von 0..99,9s. Das Erreichen eines Schwellwertes wird über eine frontseitiges LED 1...4 angezeigt, gleichzeitig wird das zugehörige Relais geschaltet.

Datenausgänge sind zur digitalen Übertragung von Messdaten an weiterführende Anzeige- und Auswertesysteme geeignet. Als Schnittstellenstandard sind RS232 oder RS485 verfügbar, die Datenübermittlung wird per ASCII, DIN-MessBus, MODBUS-RTU oder PROFIBUS Protokoll abgewickelt.

Analogausgänge werden zumeist zur Übertragung der aufbereiteten Signale an weitere analoge Systeme, wie z.B. SPS, Grossdisplay, Analogschreiber, etc., verwendet. Der universelle Analogausgang bietet sowohl ein Spannungs- als auch ein Stromausgangssignal, welches frei auf dem am Display angezeigten Wert per Menü konfigurierbar ist.

Interne Messdatenspeicherung ist als Option in zwei grundsätzlichen Funktionen verfügbar. In der Version "Fast" werden mit maximaler Geschwindigkeit (40 Messungen/sec) die Messdaten in den internen Speicher geschrieben, wobei maximal 8.000 Werte gespeichert werden können. In der Version "RTC" werden gesteuert über einen zusätzlichen internen Präzisionszeitgeber die Messwerte in konfigurierbar äquidistanten Zeitabständen in den Speicher geschrieben. In dieser Version können bis zu 250.000 Messwerte registriert werden. Die gespeicherten Daten werden mittels der seriellen RS232/RS485 aus dem Gerät in den PC eingelesen.

Die Netzversorgungsleitungen des Gerätes sollten getrennt von den Sensor, - analog und digitalanschlüssen des Gerätes geführt werden.

Schütze, elektromagnetische Antriebe großer Leistung sollten nicht in unmittelbarer Nähe des Gerätes aufgestellt sein.

Die Geräteanschlussleitungen sollten in ausreichenden Abstand zu Starkstromleitungen und deren Großverbraucher verlegt werden. Wenn dies nicht möglich ist, empfehlen wir die Verwendung von geschirmten Anschlussleitungen und der Erdung des Schirmes am Gerät und an einem geeigneten Erdpotential.

Die Geräte wurden erfolgreich hinsichtlich der konformen Eignung in industriellen Umgebungen nach den gängigen Normen getestet, dennoch bitten wir um Beachtung der oben genannten Grundprinzipien.

#### MESSBEREICHE

З

| Тур    | Input I                                  | Input U         |
|--------|------------------------------------------|-----------------|
| DC     | 060/150/300/1 200 mV                     |                 |
| PM     | 05/20 mA/420 mA                          | ±2/±5/±10/±40 V |
| ОНМ    | 00,1/1/10/100 kΩ                         |                 |
| RTD-Pt | Pt 50/100/Pt 500/ Pt 1 000               |                 |
| RTD-Cu | Cu 50/Cu 100                             |                 |
| RTD-Ni | Ni 1 000/10 000                          |                 |
| T/C    | J/K/T/E/B/S/R/N                          |                 |
| DU     | Linear potentiometer (min. 500 $\Omega)$ |                 |

#### **OPTION "A"**

| Тур | Input I   | Input U              |
|-----|-----------|----------------------|
| DC  | 01 A/05 A | ±120 V/±250 V/±500 V |

#### **OPTION "B"**

| Тур | Input 2, 3, 4/I | Input 2, 3, 4/U |
|-----|-----------------|-----------------|
| PM  | 05/20 mA/420 mA | ±2/±5/±10/±40 V |

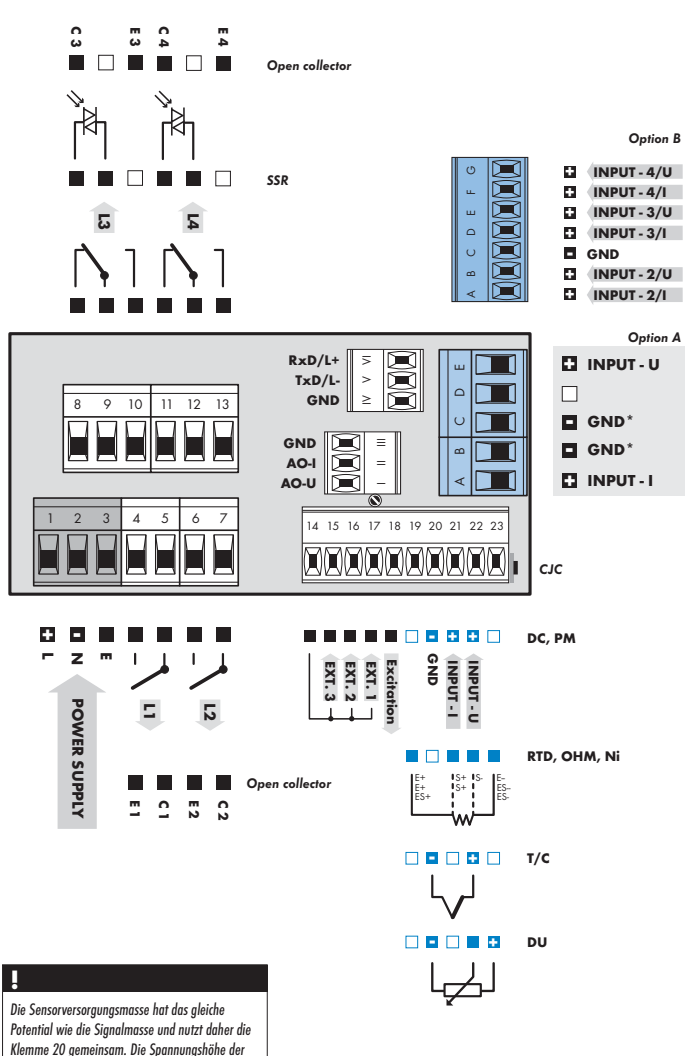

Sensorversorgung wird mit einem internen Trimmer, erreichbar durch eine Öffnung über Klemme 17, eingestellt.

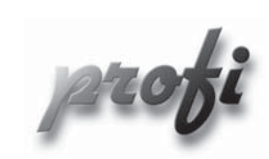

- f
   ür erfahrene Benutzer
  - komplettes Konfiguratuionsmenü
  - Passwortschutz ٠

b

- Konfiguration des USER Menü's ٠
- Baumstruktur des Menü's

- für trainierte Benutzer
  - alle notwendigen Grundeinstellung des Gerätes
  - Passwortschutz
  - Konfiguration des USER-Menü's ٠
  - Einfache lineare Menüstruktur •

b

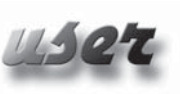

- für den Endanwendergebrauch
  - Das Menü wird nach Bedarf im Profi und/oder Light Menü konfiguriert
  - Kein Passwortschutz
  - Optionale Menüstruktur in Baumform oder linearer Struktur

Setting

USER

Setting

-

-

#### Blockschaltbild der digitalen Verarbeitung des Messsignals

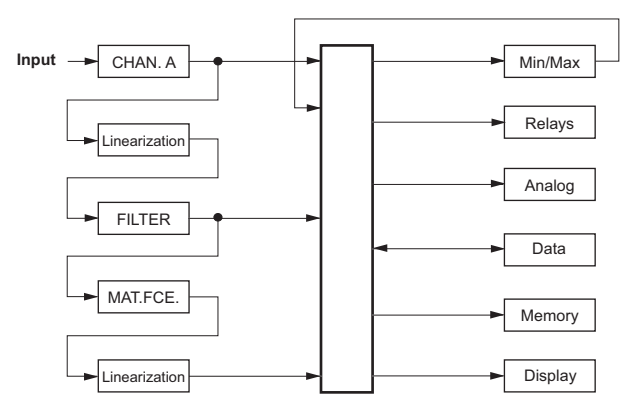

Die Gerätebedienung und –einstellung erfolgt über 5 frontseitige Tasten am Gerät. Mit Hilfe dieser Tasten können Sie durch das Menü navigieren bzw. Werte verändern und abspeichern.

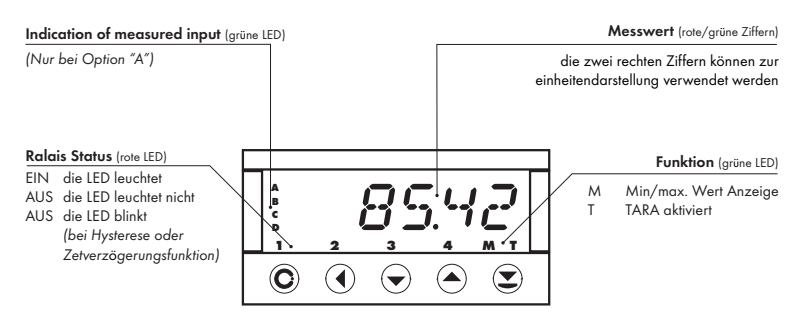

#### In der Anleitung verwendete Symbole

#### DC PM

DU OHM RTD T/C Zeigt die Eingangstypischen Einstellungen des Gerätes an

| DEF      | Voreingestellter Wert (Werkseinstellung)                   |  |  |
|----------|------------------------------------------------------------|--|--|
| 42       | Blinkende Darstellung einer Ziffer                         |  |  |
| MIN      | Dreieck markiert für das User-Menü freischaltbare Funktion |  |  |
|          | Strichlinie bedeutet kurzzeitige Anzeige des Textes        |  |  |
| X        | Nach Drücken einer Taste wird der Wert nicht gespeichert   |  |  |
|          | Nach Drücken einer Taste wird der Wert gespeichert         |  |  |
| <u> </u> | Querverweis zu Seite30                                     |  |  |

#### **Einstellung Dezimalpunkt und Vorzeichen**

#### DEZIMALPUNKT

Bei Einstellung eines Zahlenwertes im Menü durch wiederholtes drücken der Taste 🜒 bis zu höchsten Ziffer und der blinkenden Darstellung des Dezimalpunktes. Mit der Taste 🏈/ 🗢 wird der Dezimalpunkt an die gewünschte Stelle verschoben.

#### VORZEICHEN

Das "-" Vorzeichen wir an der höchsten Ziffer ⊘durch drücken der v Taste eingestellt. Bei einer Einstellung eines Subtrahenten, muss der Wert wie in folgenden (Beispiel eigegeben werden:..: 013 > ♥, bei 100 > -87)

#### GERÄTEEINSTELLUNG

4

| Tastenfunktionen      |                                    |                                                             |                           |  |  |
|-----------------------|------------------------------------|-------------------------------------------------------------|---------------------------|--|--|
| Taste                 | Messetrieb                         | Menü                                                        | Zahleneinstellung/auswahl |  |  |
| C                     | Aufruf USER Menü                   | Exit Menü                                                   | Beende editieren          |  |  |
| 0                     | Programmierbare Funktion           | Zurück zur höheren Menüebene                                | Gehe zur höheren Dekade   |  |  |
| •                     | Programmierbare Funktion           | Gehe zu vorhergehenden<br>Menüpunkt                         | Ab (-1)                   |  |  |
| 0                     | Programmierbare Funktion           | Gehe zu nächsten Menüpunkt                                  | Ab (+1)                   |  |  |
| $\Theta$              | Programmierbare Funktion           | Bestätige Daten                                             | Bestätige Daten           |  |  |
| ••                    |                                    |                                                             | Setze Zahlenwert auf "0"  |  |  |
| <b>()</b> + <b>()</b> | Aufruf LIGHT/PROFI Menü            |                                                             |                           |  |  |
| <b>©</b> + <b>O</b>   | Direkter Aufruf des PROFI<br>Menüs |                                                             |                           |  |  |
| ❷ + ❹                 |                                    | Konfigurierung eines<br>Menüpunktes für das<br>″USER″ Menü  |                           |  |  |
| ⊖ + ⊖                 |                                    | Bestimme die Menüreihenfolge<br>für das "USER - LIGHT" Menü |                           |  |  |

#### Freischalten von Menüpunkten für das "USER" Menü

- in LIGHT oder PROFI Menü
- keine vordefinierten Menüeintrage ad Werk
- alle mit weißem Dreick dargestellten Menüpunkte

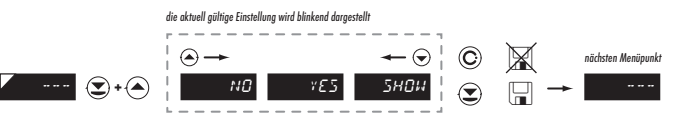

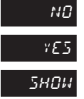

Menüpunkt wird nicht für das USER Menü freigeschaltet

Menüpunkt wird im USER-Menü mit der Option der Parametereinstellung gezeigt

Menüpunkt wird im USER-Menü ohne der Option der Parametereinstellung gezeigt

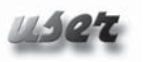

#### 5.0 Einstellungen im "LIG<u>HT" Menü</u>

#### LIGHT Einfaches Konfigurationsmenü

 - enthält alle zur Inbetriebnahme notwendigen Konfigurationseinstellungen und ist optional Passwortgeschützt.

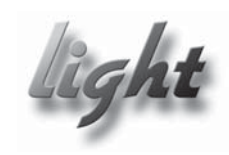

- f
  ür trainierte Benutzer
  - alle notwendigen Grundeinstellung des Gerätes
  - Passwortschutz
  - Konfiguration des USER-Menü's
  - Einfache lineare Menüstruktur

| Werkseinstellungen                                     |                     |  |
|--------------------------------------------------------|---------------------|--|
| Passwort<br>Menü<br>USER Menü<br>Menüpunkteeinstellung | "O"<br>LIGHT<br>off |  |

MENÜ

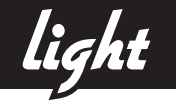

| PR55H.   Image: Constraint of the second second s | B<br>Wenn nach 60 Sekunden keine Tasteneingabe<br>erfolgt, springt das Gerät von selbst wieder in den<br>normalen Messbetrieb. |
|----------------------------------------------------------------------------------------------------|----------------------------------------------------------------------------------------------------|
|                                                                                                    | Auswahl Eingang und Messbereich                                                                                                |
|                                                                                                    | Auswahl Anzeige und Anschluss                                                                                                  |
| TC<br>► COHECT. © EXT. ITE © CLITEN. © 23 © F<br>TC PM OHM DU                                                                                                    | ORH.R 🕐 00000.0 🏵 - 🔪                                                                                                    |
| · · / HIN R                                                                                                    | ORM.R 😨 0000 오 ·                                                                                                    |
|                                                                                                    | Option - Schwellwert                                                                                                    |
| ✓ [LIH.L3 ② 50 ③ [LIH.L4 ③ 80 ③ -                                                                                                    |                                                                                                    |
| - TYP. R.D. C I 28 C HIN R.D. C B C AN                                                                                                    | Gpton - Anarogausgang<br>R.: R.D. (2) [100] (2)                                                                                |
| Menü Art<br>HEHU (2) LISHT (2) CALIB. (2) YES (2) 50                                                                                                    | derherstellung der Werkseinstellung<br>ETTIH. © 765 ©                                                                          |
|                                                                                                    | Kalibrierung nur für Typ "DU"                                                                                                  |
| Schprachewahl Neues Passwort<br>LRN5. (C) EN5L. (C) H. PR55. (C) B (C)                                                                                                    |                                                                                                    |
| Identifikation<br>IFENT. C YES MRP 4000                                                                                                    |                                                                                                    |
| /42.8 Zurück zum Messbetrieb                                                                                                    |                                                                                                    |

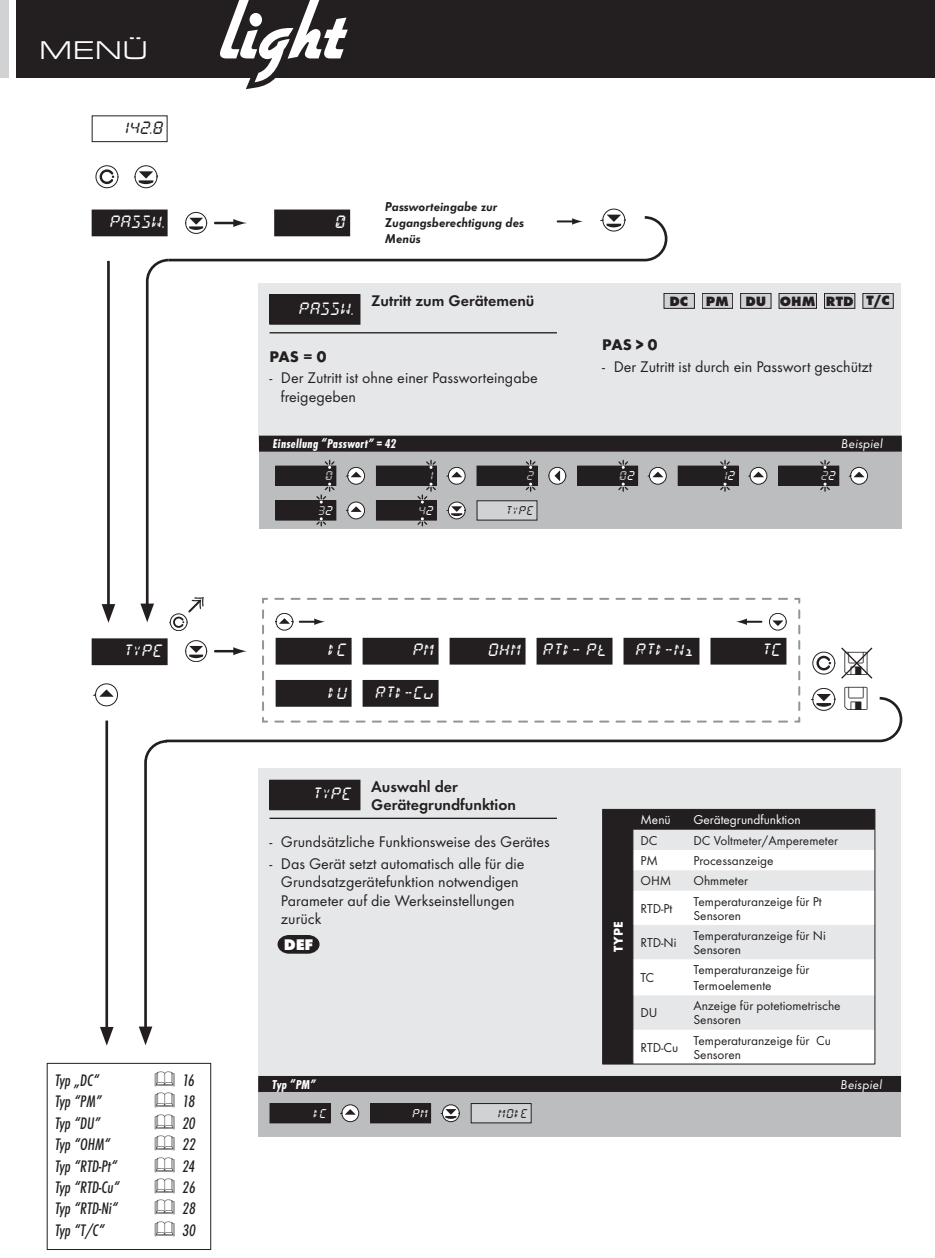

light MENÜ

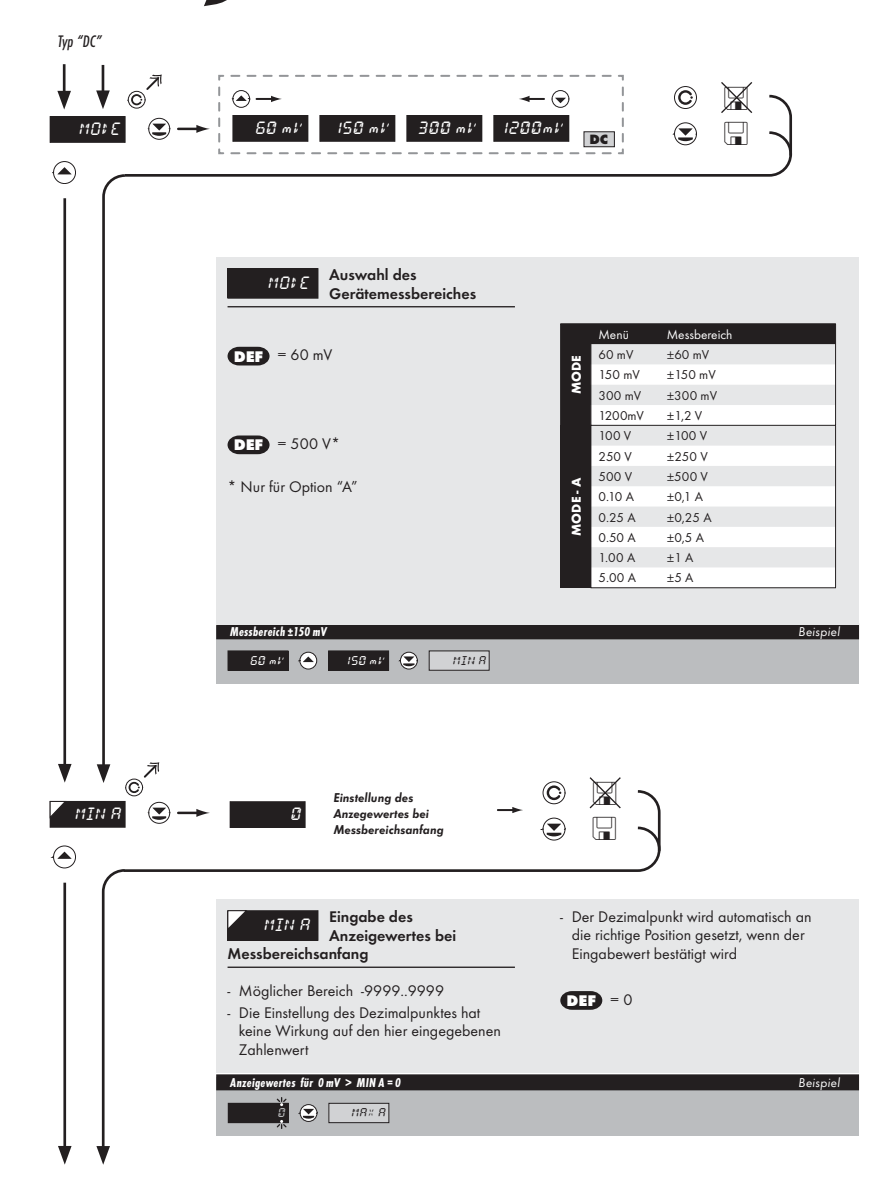

 $\Box$ 

ñ

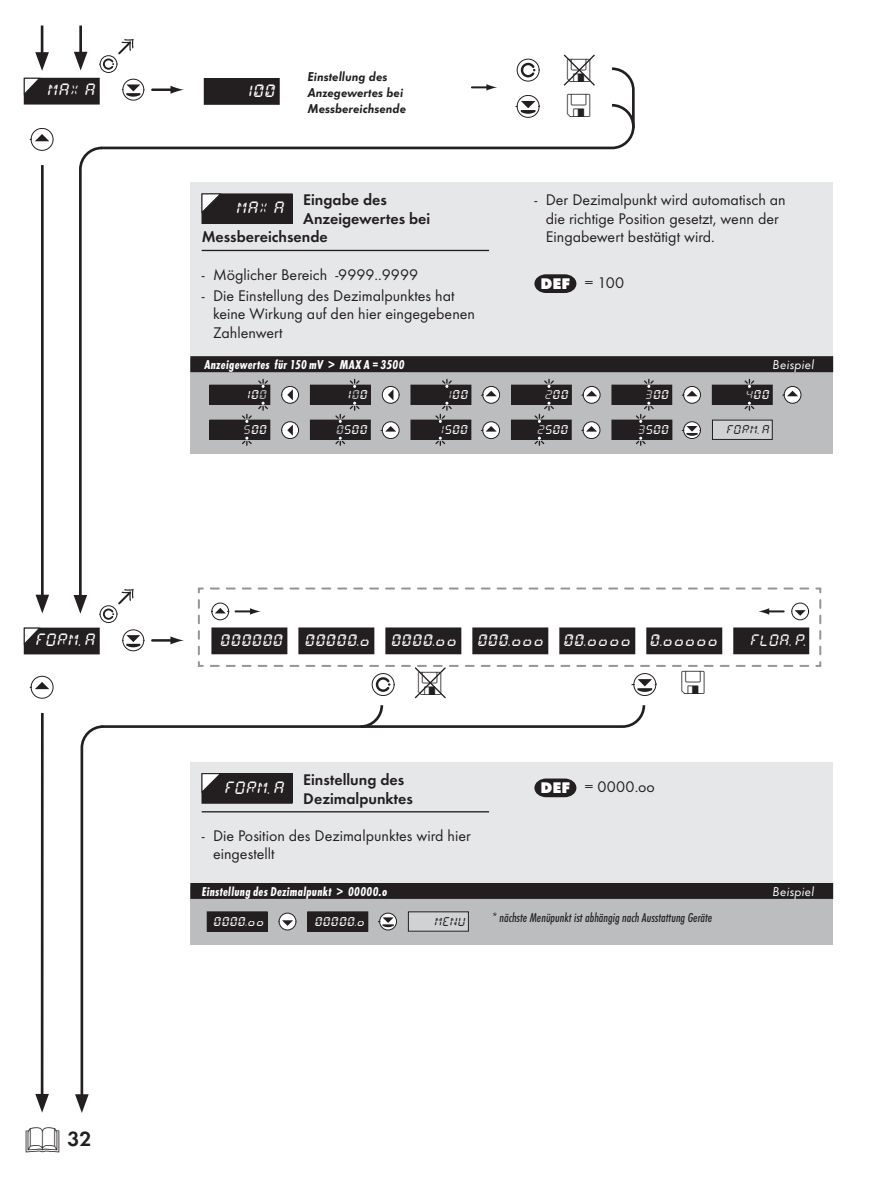

5

PM PM PM

PM PM

PM PM

D S

PM PM PM PM

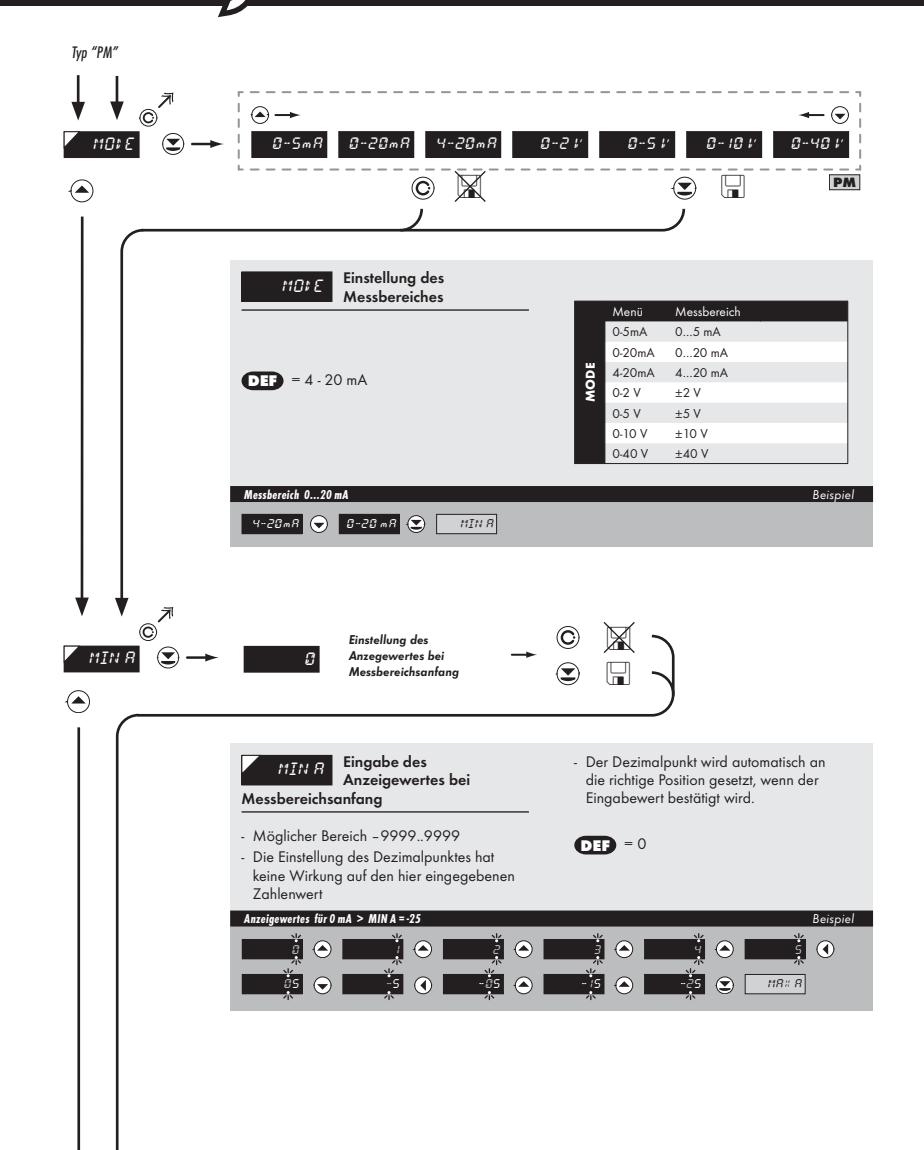

J

J

DZ

DZ

DZ

J

DZ

DZ

J

DZ

J

Z

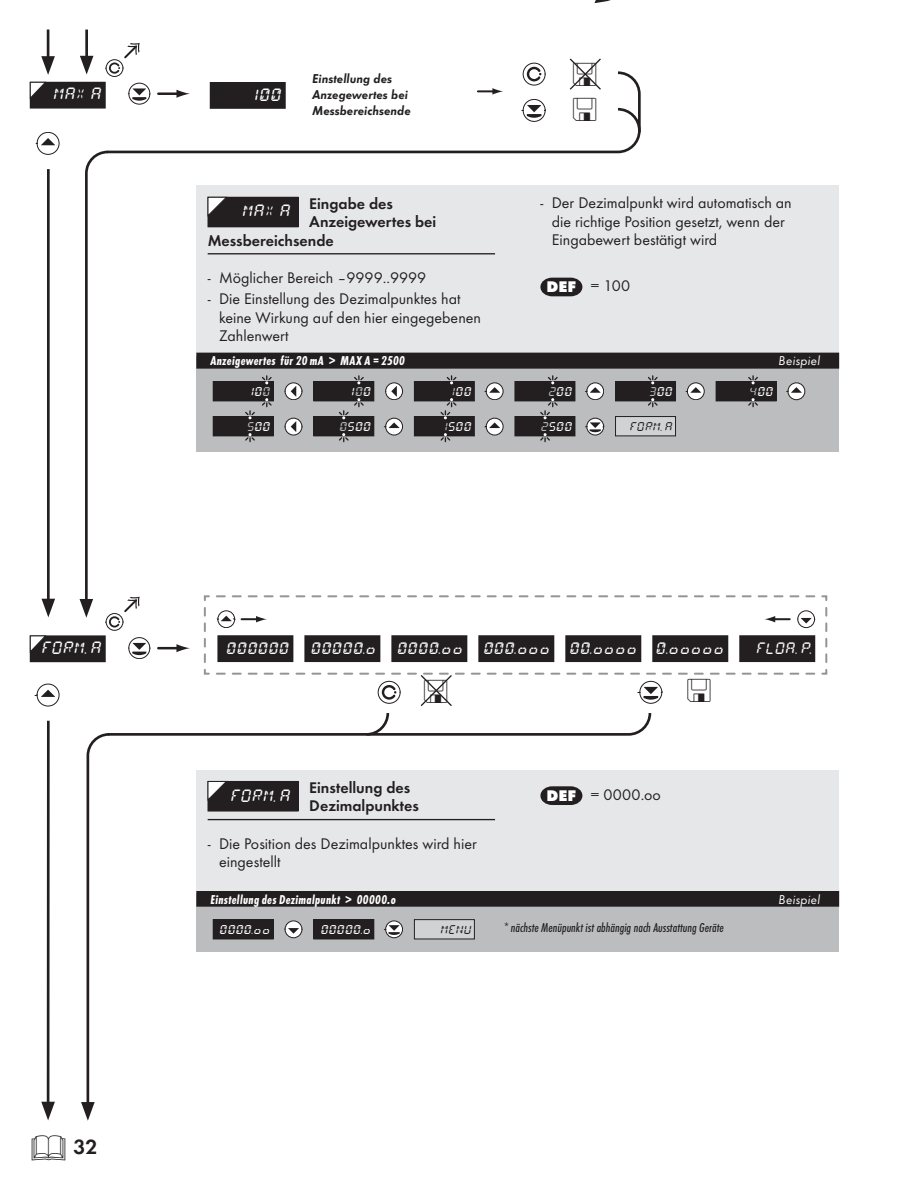

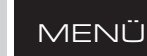

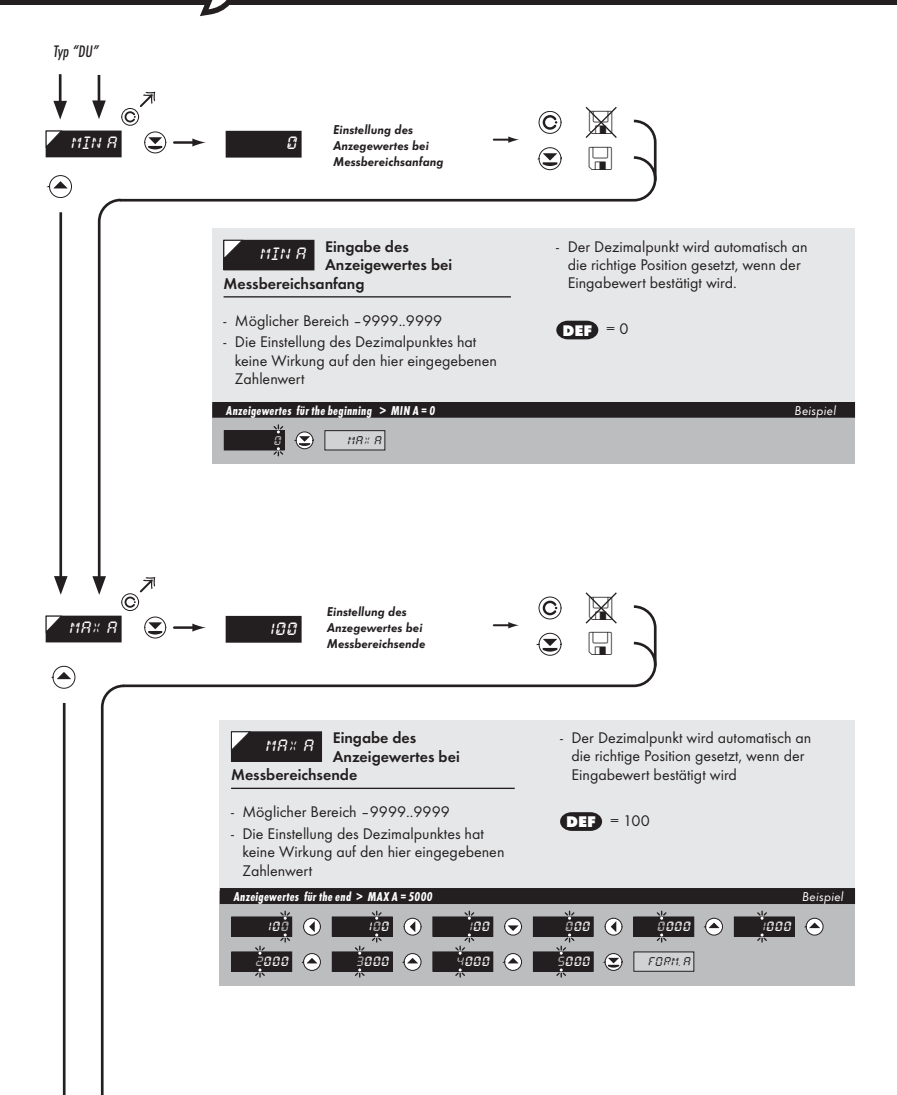

light

| $ \begin{array}{c} \downarrow \\ \downarrow \\ \hline \\ \hline \\ \hline \\ \hline \\ \hline \\ \hline \\ \hline \\ \hline \\ \hline \\ \hline$ |                                                                                                    |
|----------------------------------------------------------------------------------------------------|----------------------------------------------------------------------------------------------------|
| ۲                                                                                                    |                                                                                                    |
|                                                                                                    | )                                                                                                    |
|                                                                                                    |                                                                                                    |
|                                                                                                    | FORM.R Einstellung des<br>Dezimalpunktes = 0000.00                                                                             |
|                                                                                                    | - Die Position des Dezimalpunktes wird hier<br>eingestellt                                                                     |
|                                                                                                    | Einstellung des Dezimelpunkt > 0000.oo     Beispiel       0000.oo     * näckste Menüpunkt ist abhängig nach Ausstattung Geräte |
|                                                                                                    |                                                                                                    |
|                                                                                                    |                                                                                                    |
|                                                                                                    |                                                                                                    |
| ★ ★                                                                                                    |                                                                                                    |

Die Kalibrierung des Anfangs- und Endbereiches des Potentiometers fi nden Sie auf Seite 37

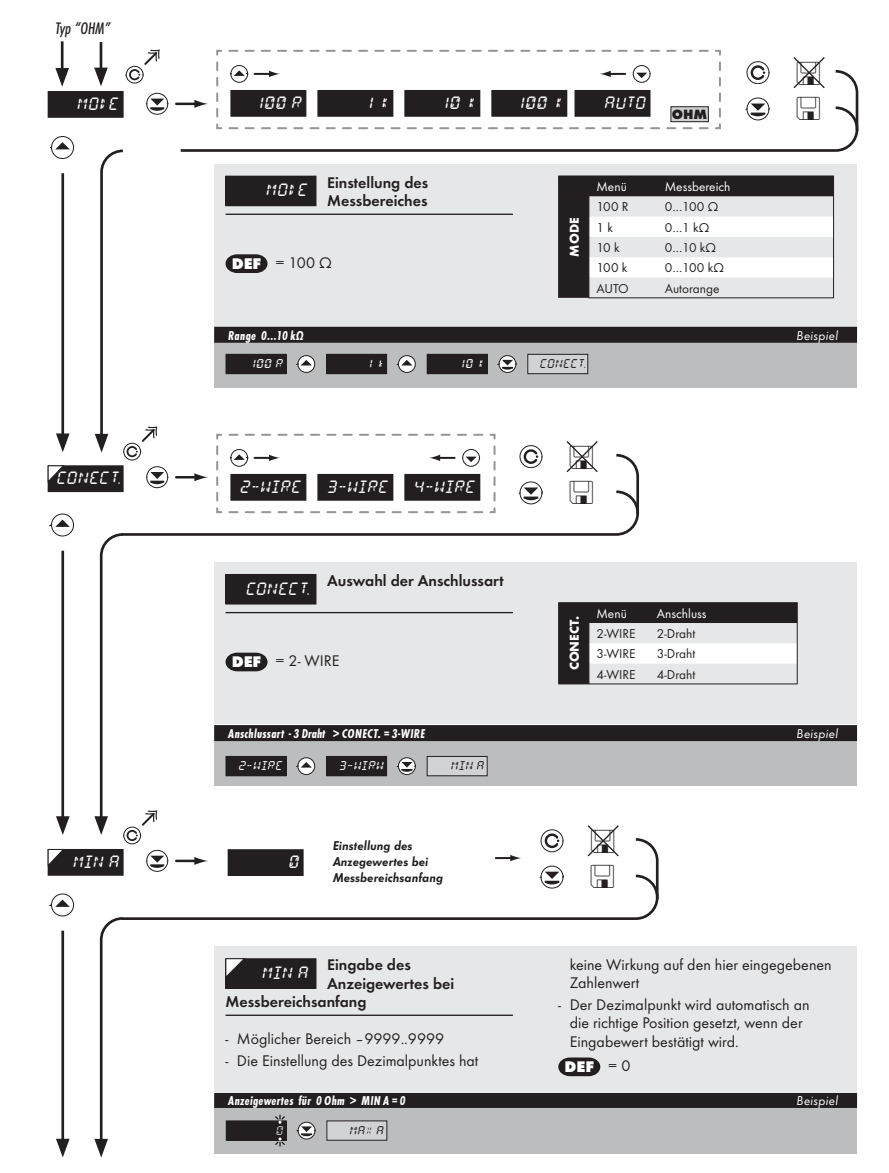

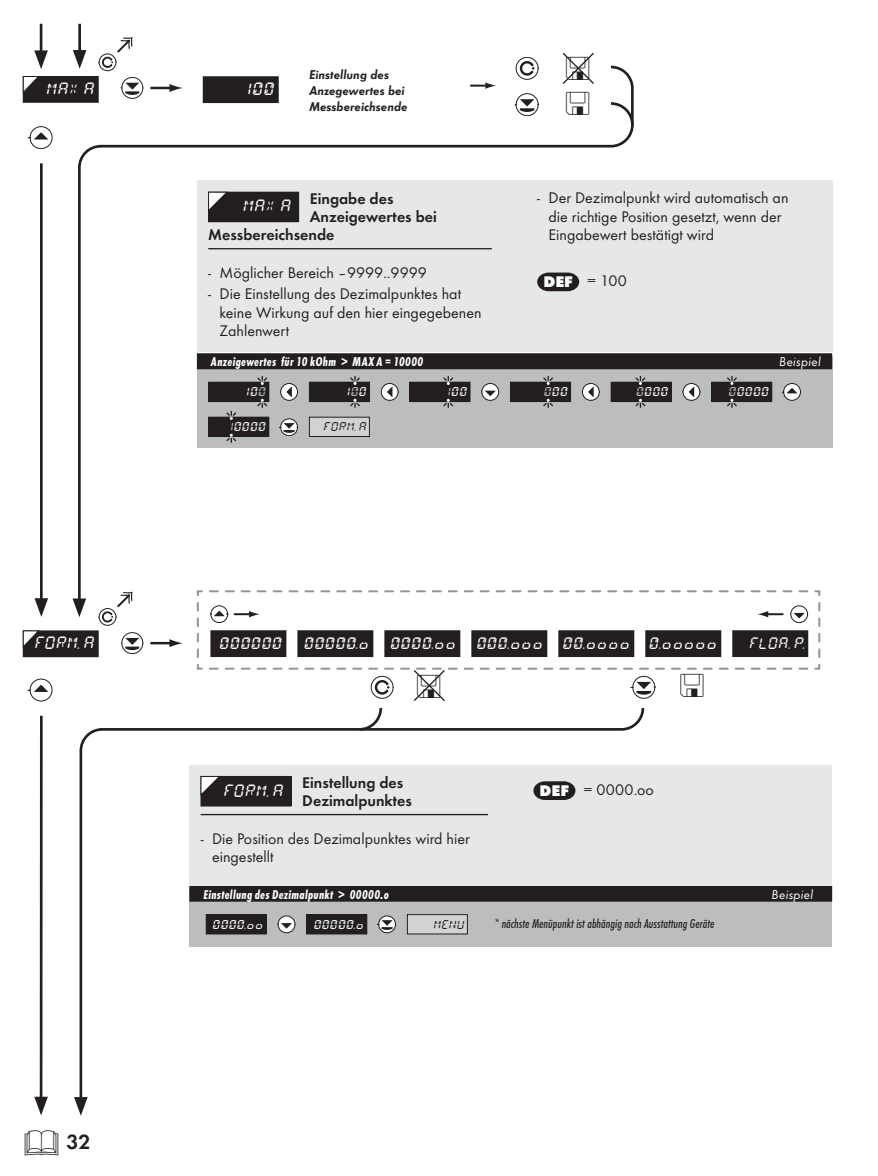

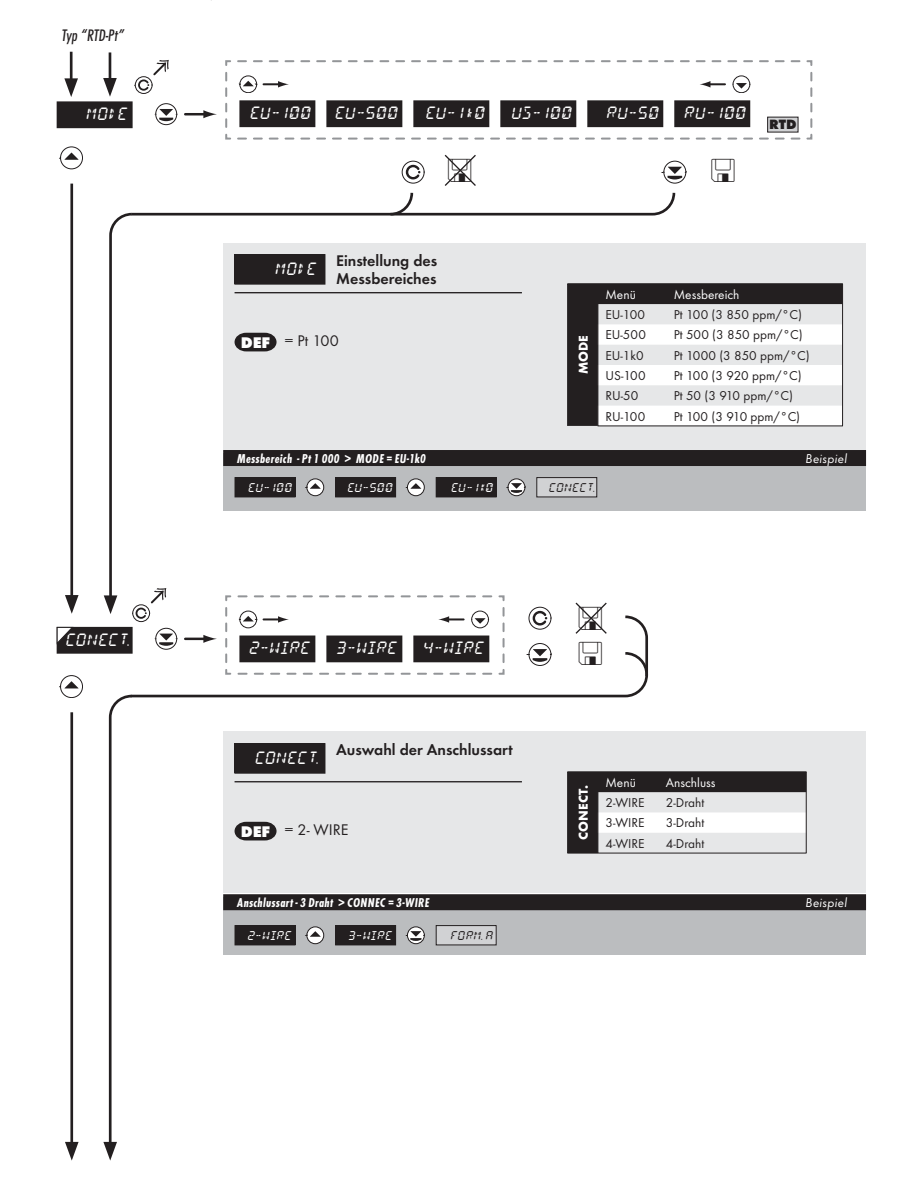

light

|    | ⊖ →<br>000000                             | ← ⊙<br>89898.0<br>89898.0         |                                                          |          |
|----|-------------------------------------------|-----------------------------------|----------------------------------------------------------|----------|
|    | FORM.R<br>- Die Position d<br>eingestellt | Einstellung des<br>Dezimalpunktes | <b>DED</b> = 00000.0                                     |          |
|    | USCCC.o                                   | 000000 MEHU                       | * näckste Menüpunkt ist abhängig nach Ausstattung Geröte | Beisprei |
|    |                                           |                                   |                                                          |          |
| 32 |                                           |                                   |                                                          |          |

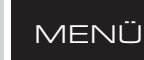

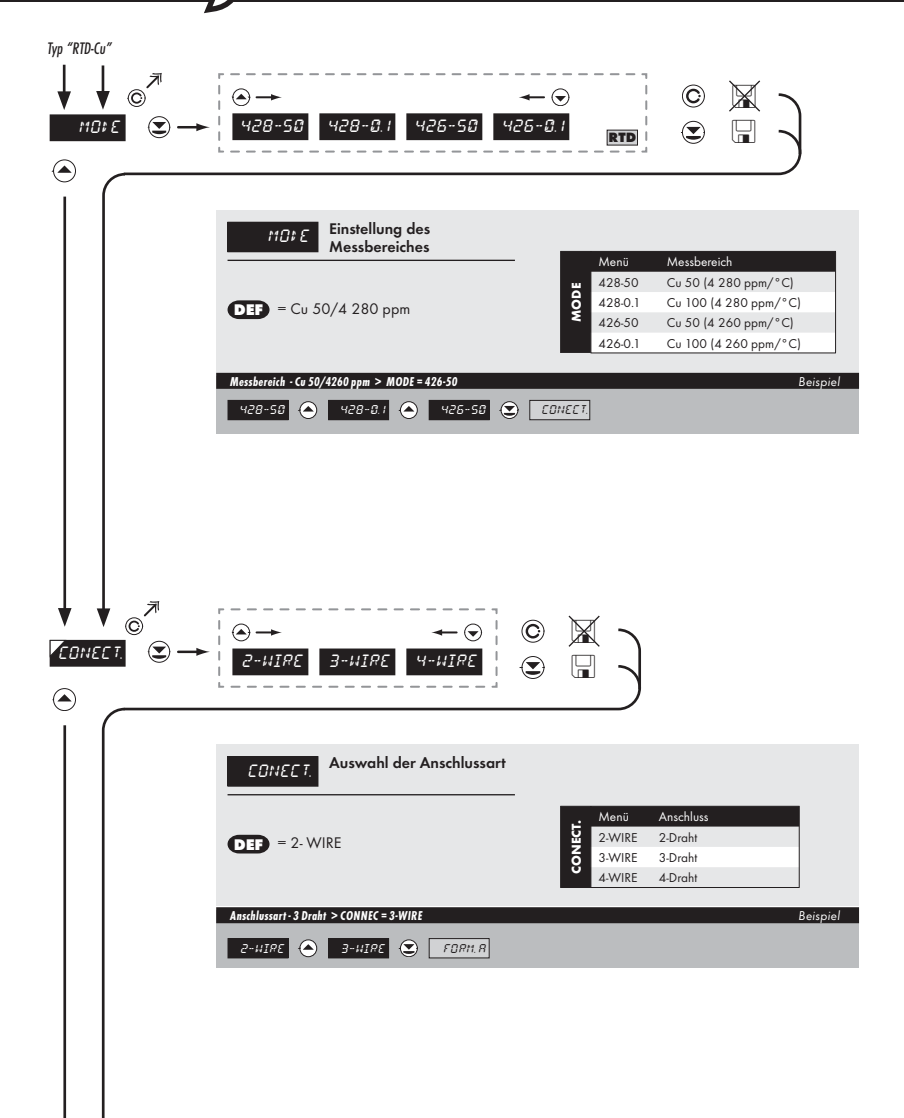

light

|   |         | FORM.R Einstellung des<br>Dezimalpunktes<br>- Die Position des Dezimalpunktes wird hier<br>eingestellt | <b>DEF</b> = 00000.0                                          |      |
|---|---------|----------------------------------------------------------------------------------------------------|---------------------------------------------------------------|------|
|   |         | Einstellung des Dezimalpunkt > 000000                                                                  | Bait * nächste Menüpunkt ist abhängig nach Ausstattung Geräte | piel |
|   |         |                                                                                                    |                                                               |      |
| ♦ | ¥<br>32 |                                                                                                    |                                                               |      |

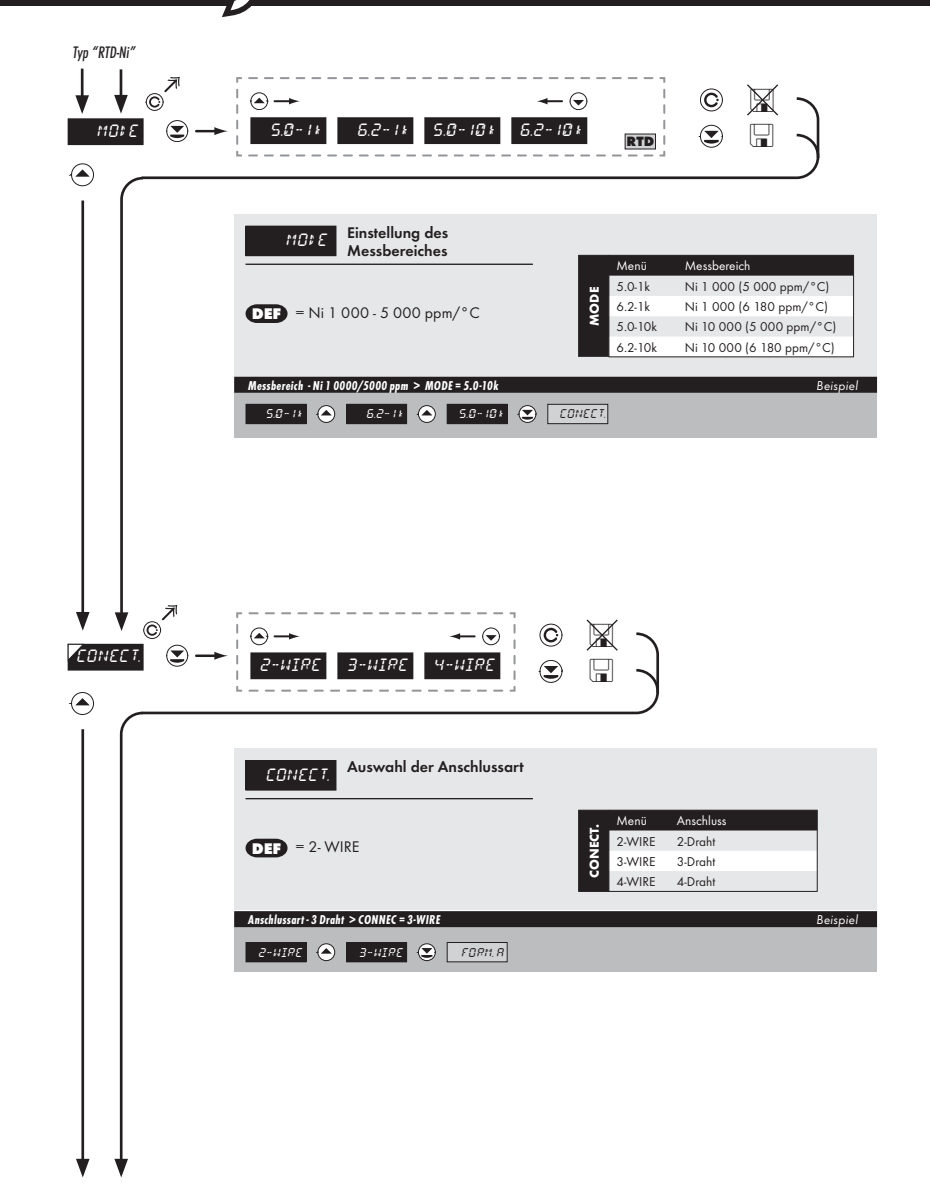

light

| F DR |                                                                                                    |                                                          |          |
|------|----------------------------------------------------------------------------------------------------|----------------------------------------------------------|----------|
|      | FORM.R Einstellung des<br>Dezimalpunktes     Die Position des Dezimalpunktes wird hier<br>eingestellt | <b>DEF</b> = 00000.0                                     |          |
|      | Einstellung des Dezimalpunkt > 000000 000000  000000  000000  000000  000000                          | * näckste Menäpunkt ist abhängig nach Ausstattung Geräte | Beispiel |
|      |                                                                                                    |                                                          |          |

**III** 30

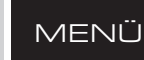

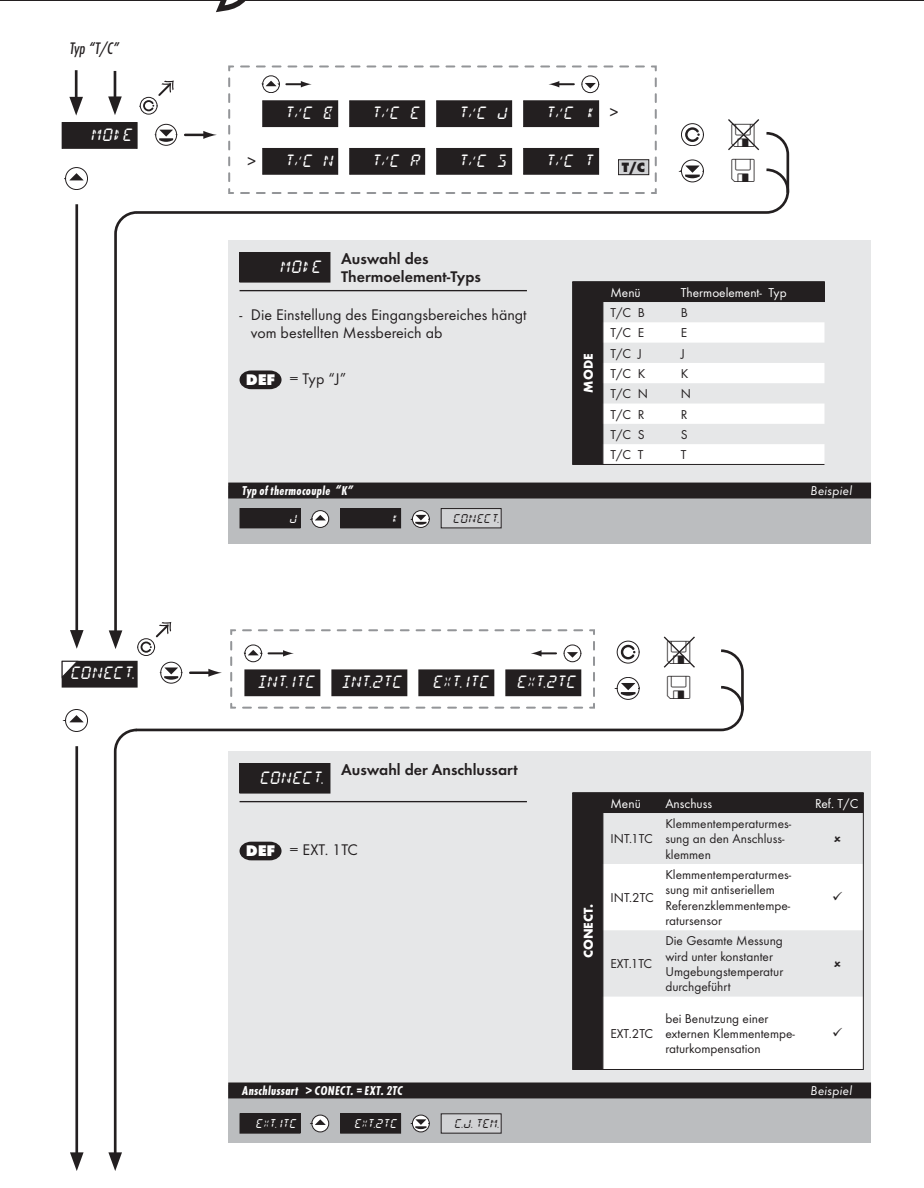

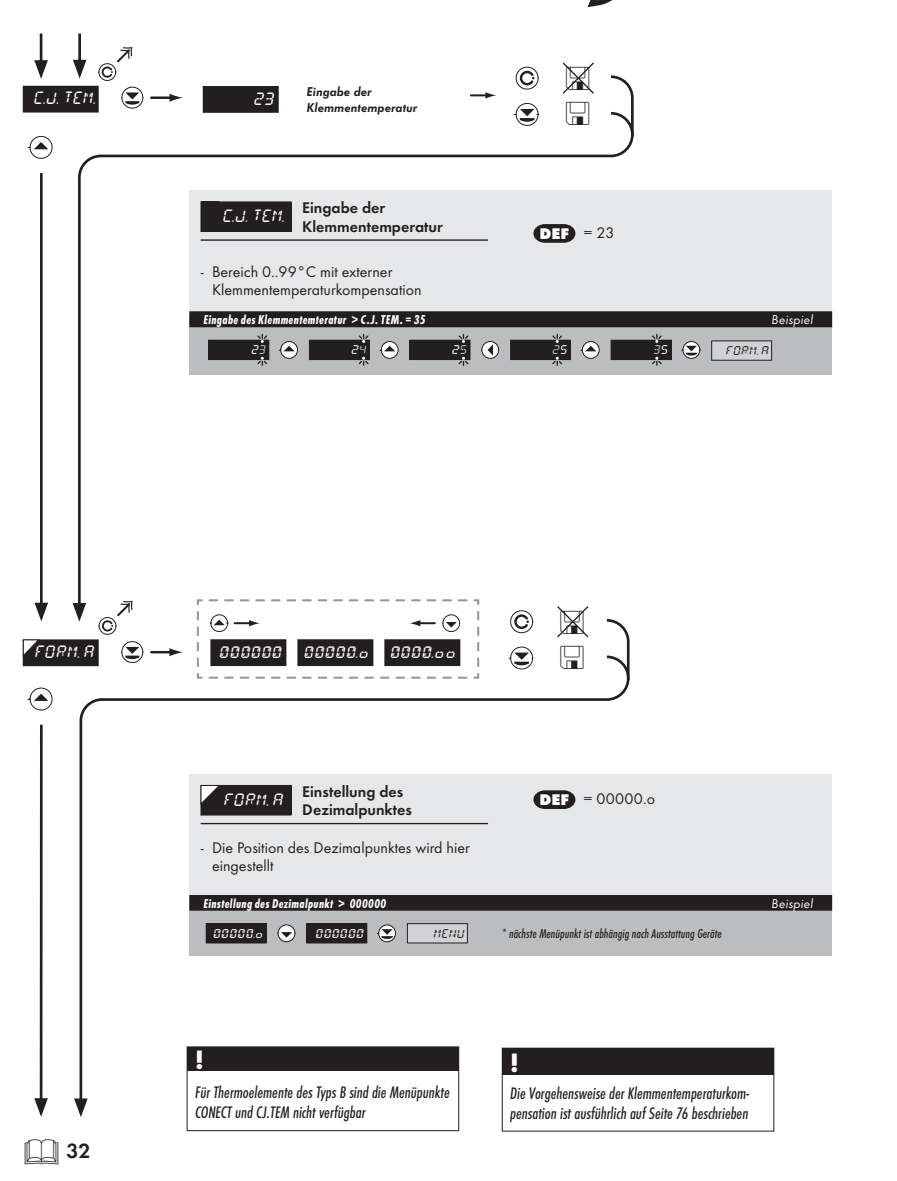

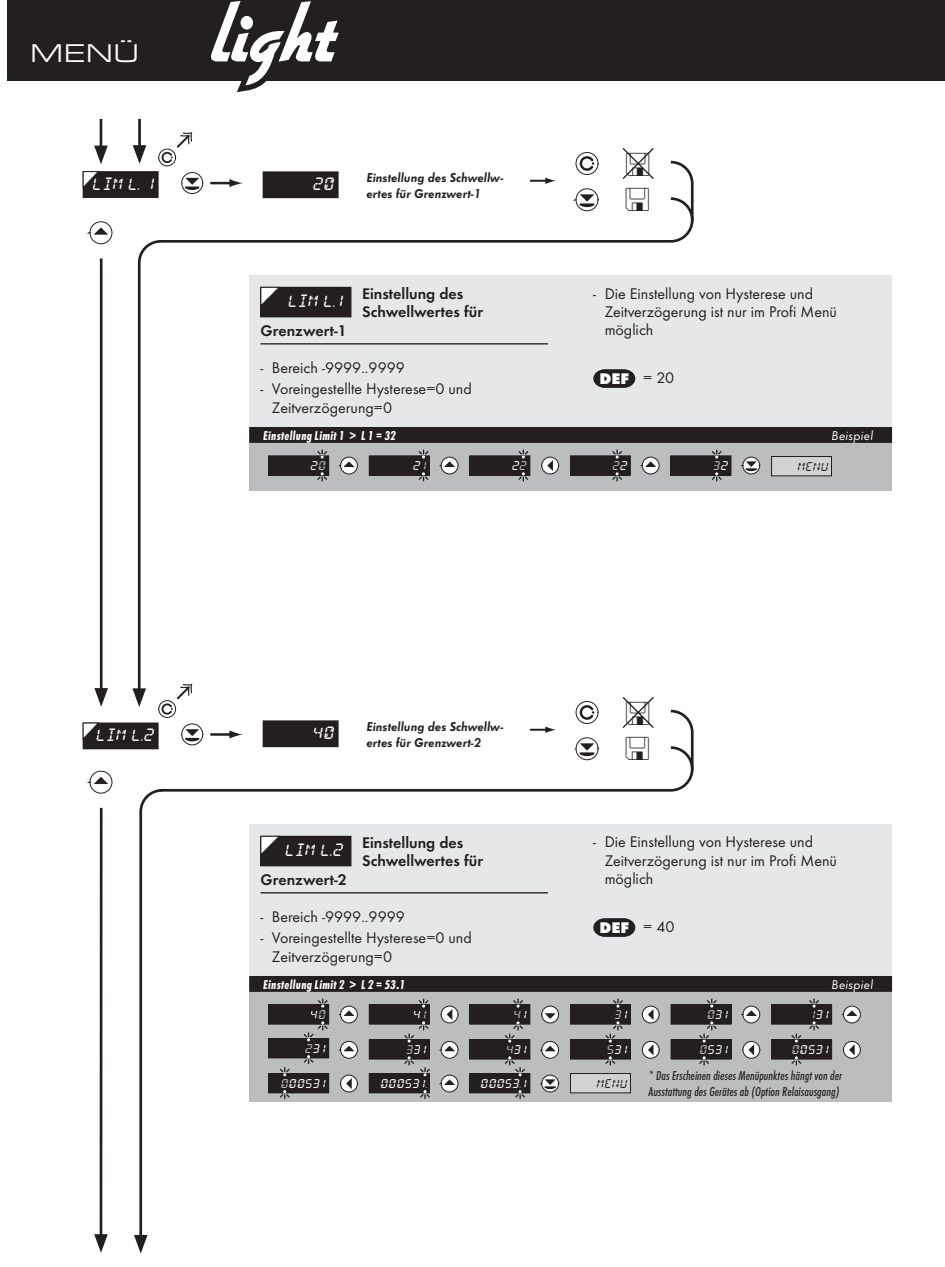

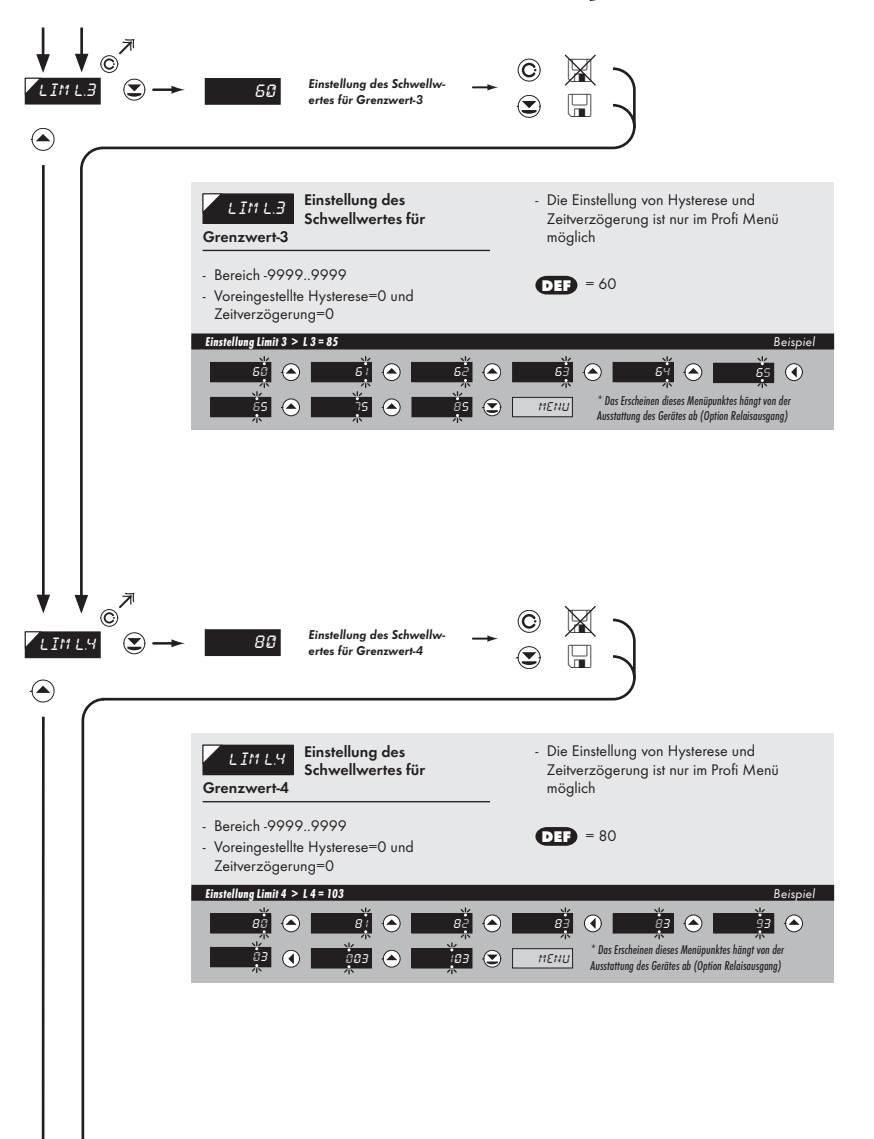

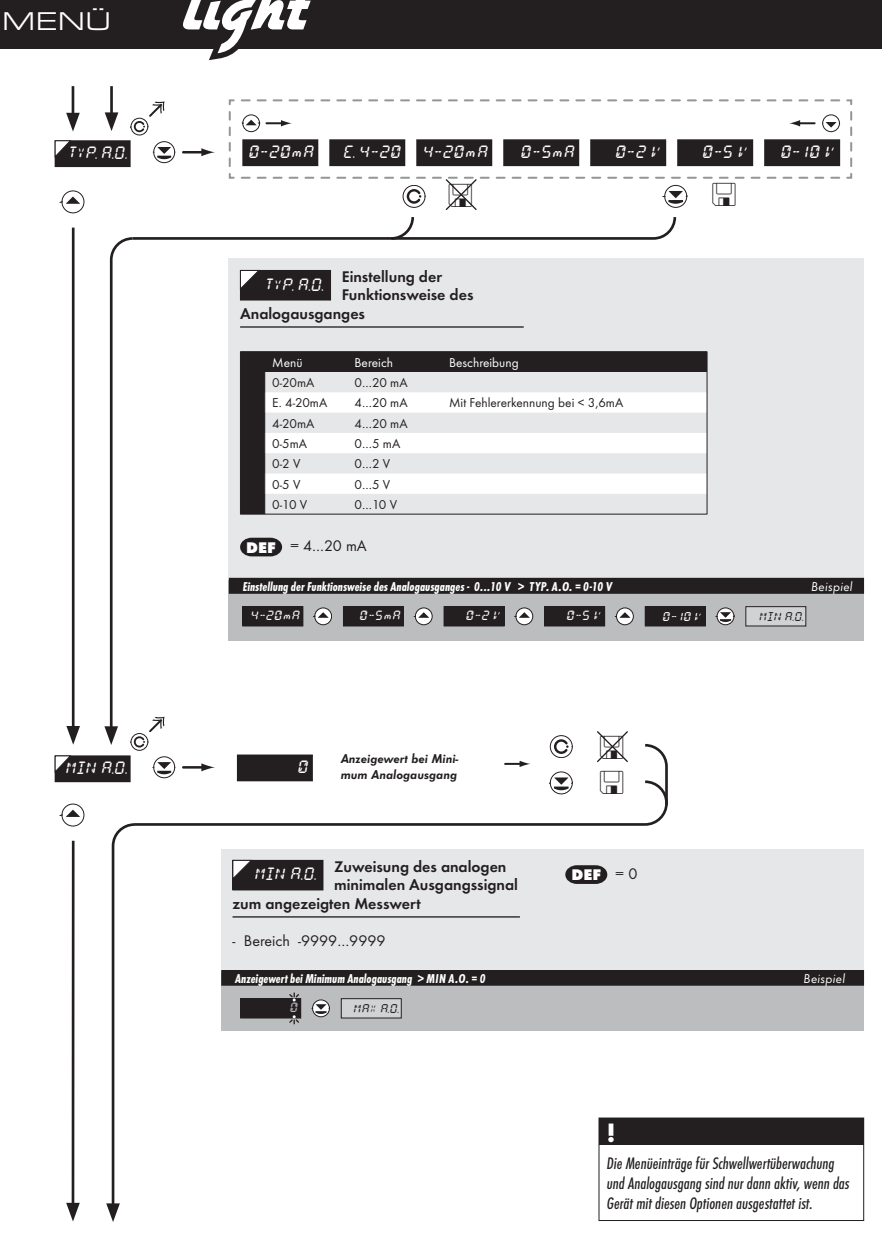

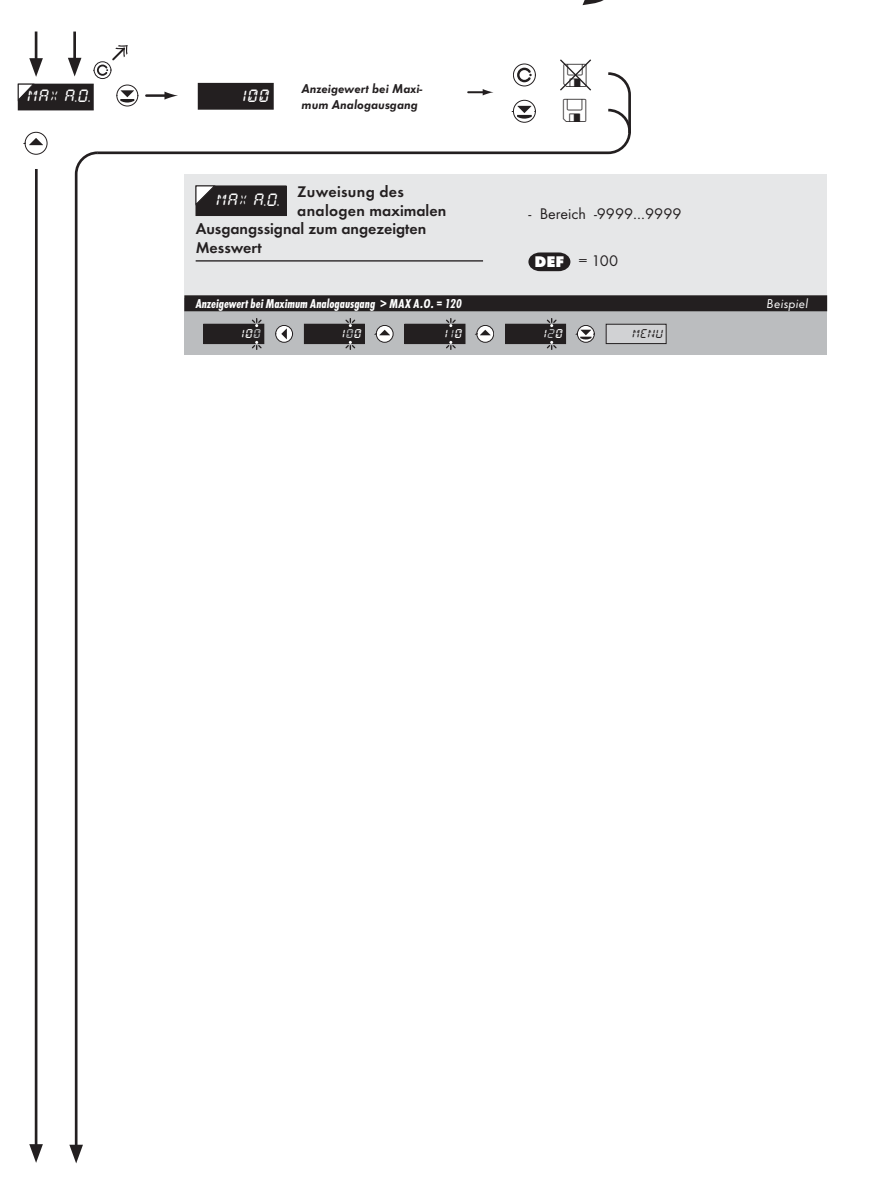

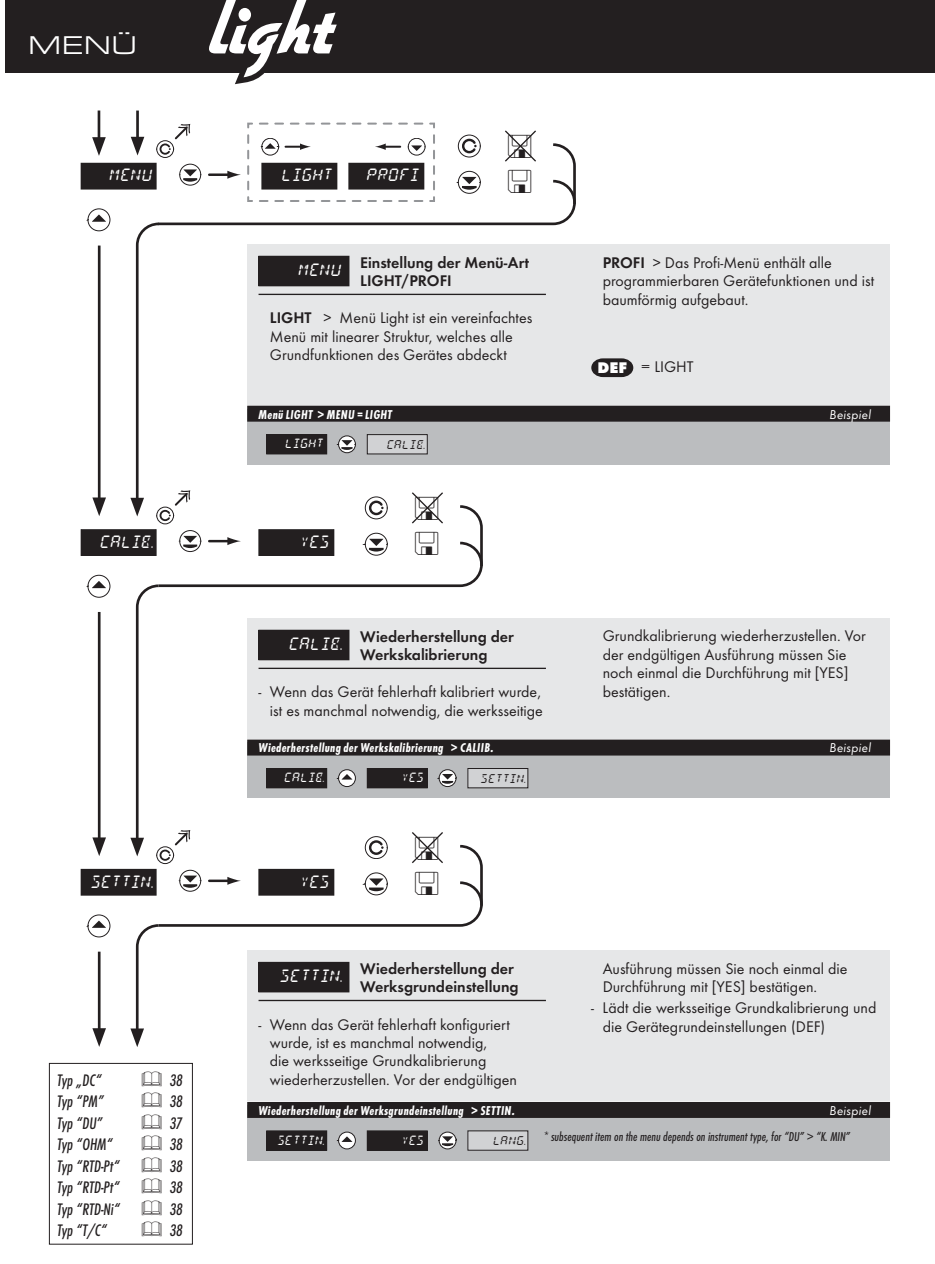
# ME<u>NÜ</u>

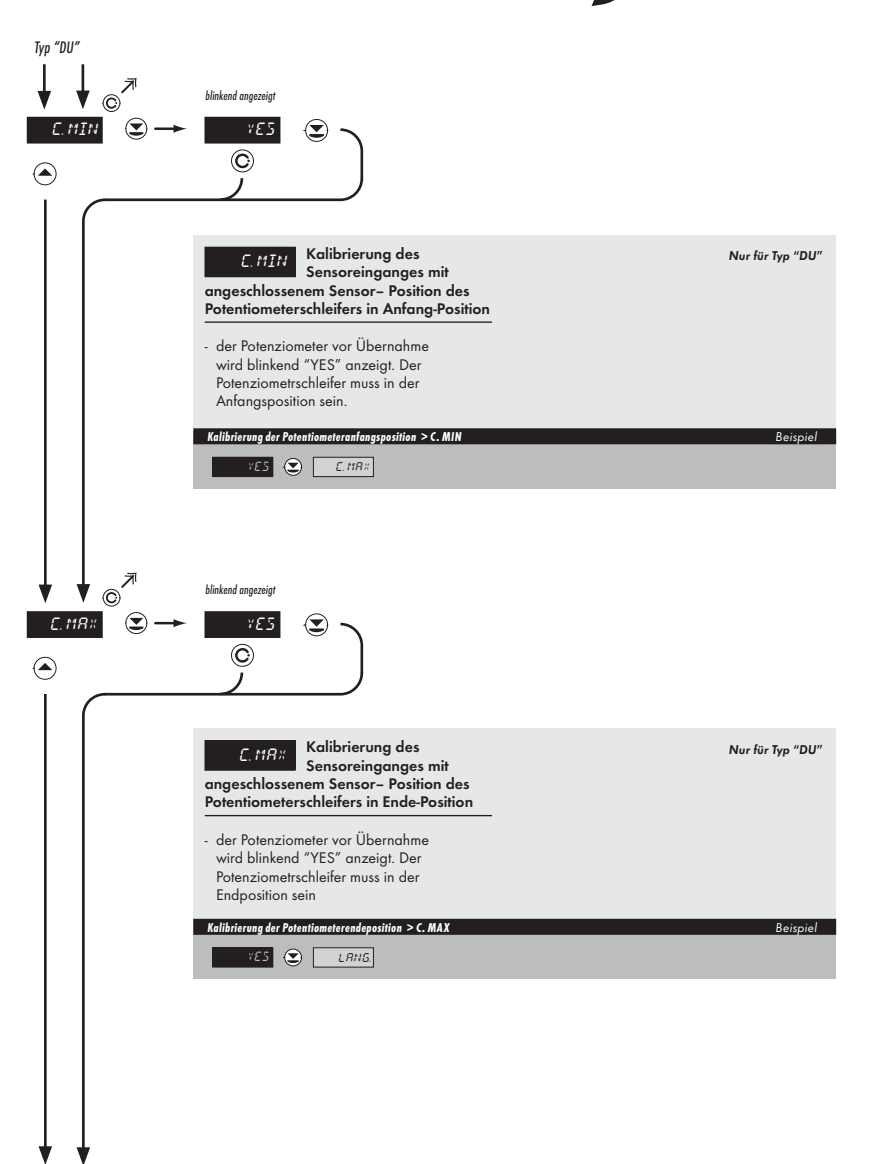

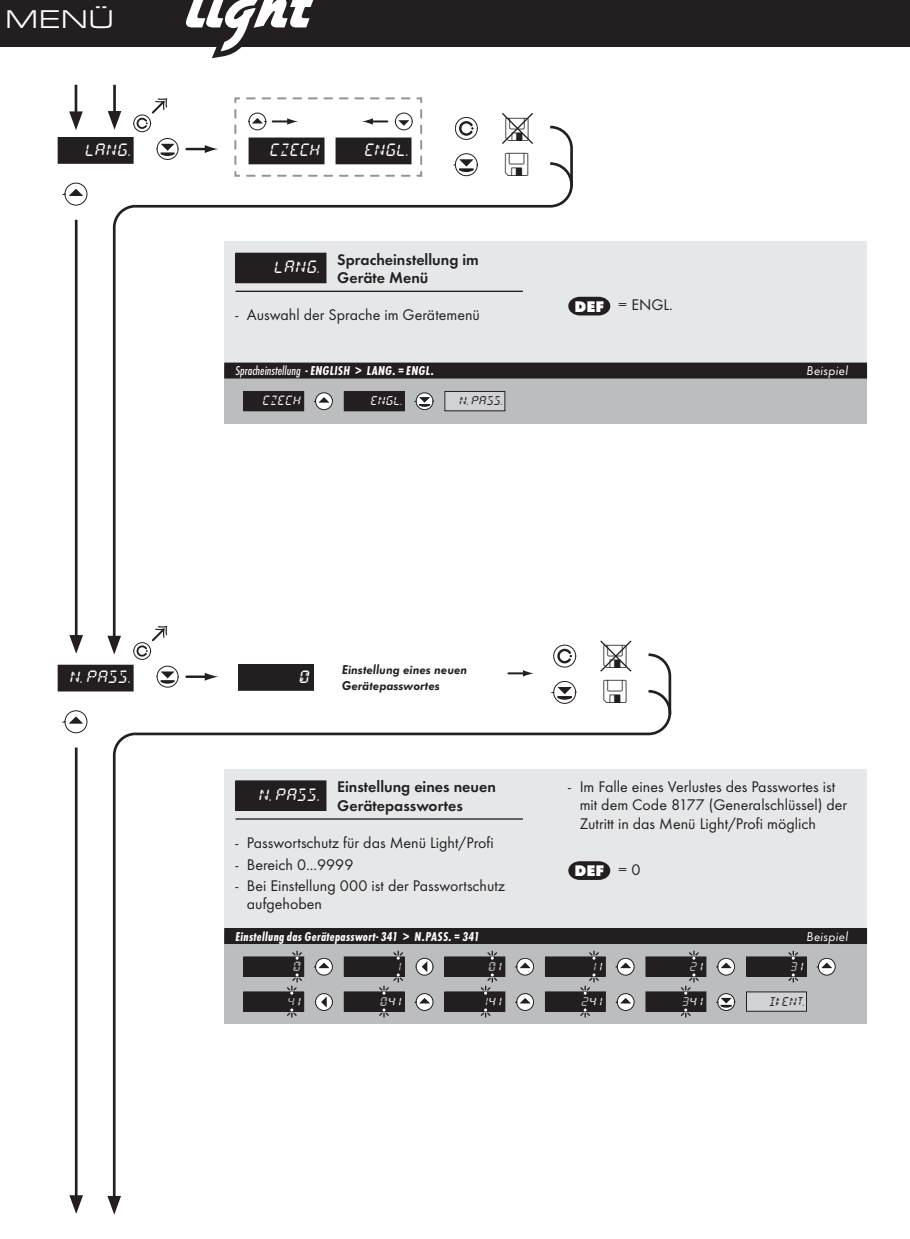

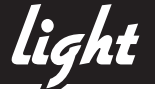

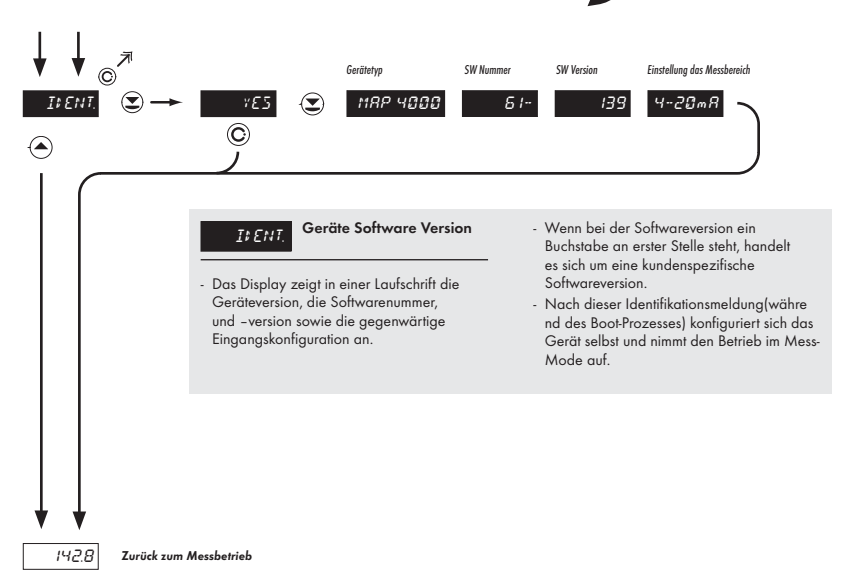

## 6.0 Einstellungen im "PROFI" Menü

### PROFI Vollständiges Pogramm Menü

MENÜ

6

- · Enthält alle Gerätefunktionen und ist passwortgeschützt
- Für geübte Anwender konzipiert
- Voreinstellung ab Werk "LIGHT"-Menü

- f
  ür erfahrene Benutzer
  - komplettes Konfiguratuionsmenü
- Passwortschutz
- Konfiguration des USER Menü's
- Baumstruktur des Menü's

### Umschalten zum "PROFI" Menü

🛛 + 🔿

-

PROF

BETTING

- Einmaliges Umschalten zum PROFI Menü aus dem LIGHT Menü heraus, welches zum Einstellen weniger Menüpunkte notwendig sein kann.
- Nach dem Beenden des PROFI Menüs, springt das Gerät automatisch wieder in den LIGHT Menü Modus
- Zugang ist passwortgeschützt (wenn nicht vorher mit dem Wert "O" der Passwortschutz aufgehoben wurde)

## ⊙ + ⊖

- Aufruf des "LIGHT" Menüs und Umstellung des Menüpunktes MENU mit der Auswahl "PROFI"
- Nach dem Wiederaufruf des Menüs ist der PROFI-Mode permanent aktiviert
- Zugang ist passwortgeschützt (wenn nicht vorher mit dem Wert "0" der Passwortschutz aufgehoben wurde)

profi MENÜ

### Einstellung "PROFI" - Geräteeingang 6.1

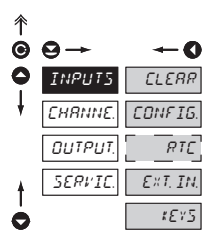

MENÜ

Die primären Geräteeinstellung werden in diesem Menüpunkt eingestellt:

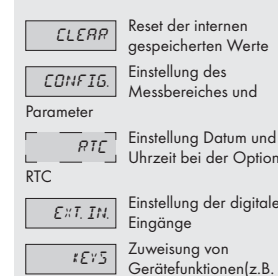

Uhrzeit bei der Option

Einstellung der digitalen

Gerätefunktionen(z.B.

TARA) an die frontseitigen Gerätetasten

#### 6.1.1 Reset der intern gespeicherten Werte

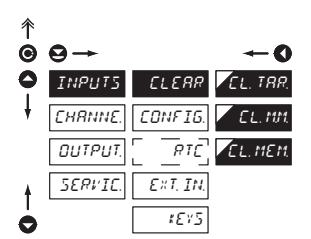

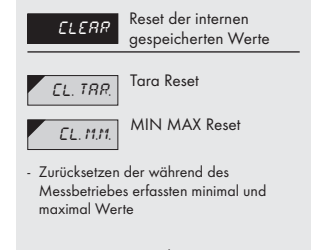

EL. MEM.

<sup>1</sup> Speichers Reset

- Zurücksetzen des Datenloggerspeichers (nur bei der Option FAST / RTC möglich)

profi

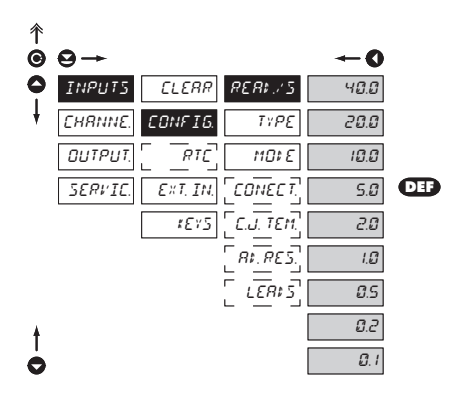

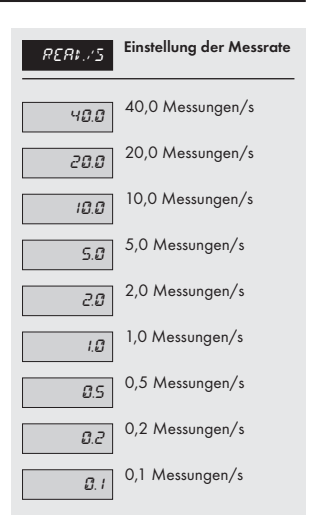

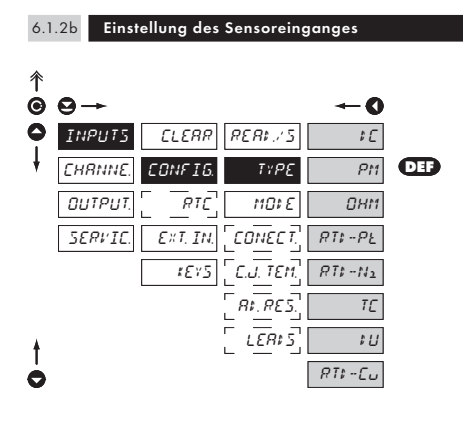

| ΤΥΡΕ                                                                                                    | Einstellung des<br>Sensoreinganges          |  |  |  |
|----------------------------------------------------------------------------------------------------|---------------------------------------------|--|--|--|
| <ul> <li>Die hier getroffene Auswahl hat<br/>Auswirkungen auf einige dynamische<br/>Menüpunkte, gekennzeichnet durch<br/>die jeweiligen Seitenmarker in dieser<br/>Anleitung</li> </ul> |                                             |  |  |  |
| ¢ C                                                                                                    | DC Voltmeter                                |  |  |  |
| Ptt                                                                                                    | Prozessanzeige                              |  |  |  |
| OHM                                                                                                    | Ohmmeter                                    |  |  |  |
| RTS-PE                                                                                                    | Thermometer für Pt xxx<br>Sensoren          |  |  |  |
| RTI-N2                                                                                                    | Thermometer Ni xxx<br>Sensoren              |  |  |  |
| TĽ                                                                                                    | Thermometer für<br>Thermoelemente           |  |  |  |
| 14                                                                                                    | Anzeige für potentio-<br>metrische Sensoren |  |  |  |
| RT:-[u                                                                                                    | Thermometer für Cu xxx<br>Sensoren          |  |  |  |

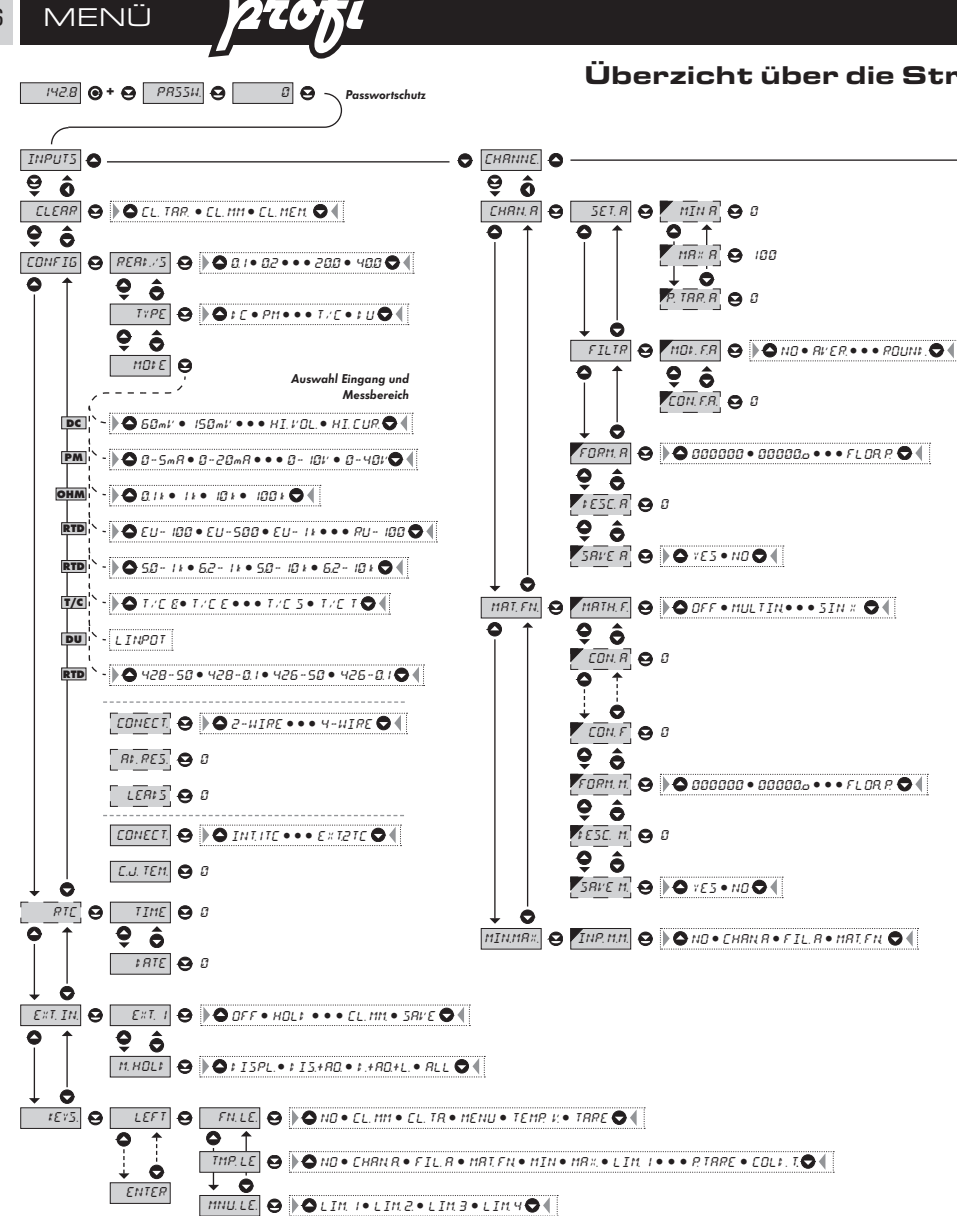

uktur des Profi - Menü

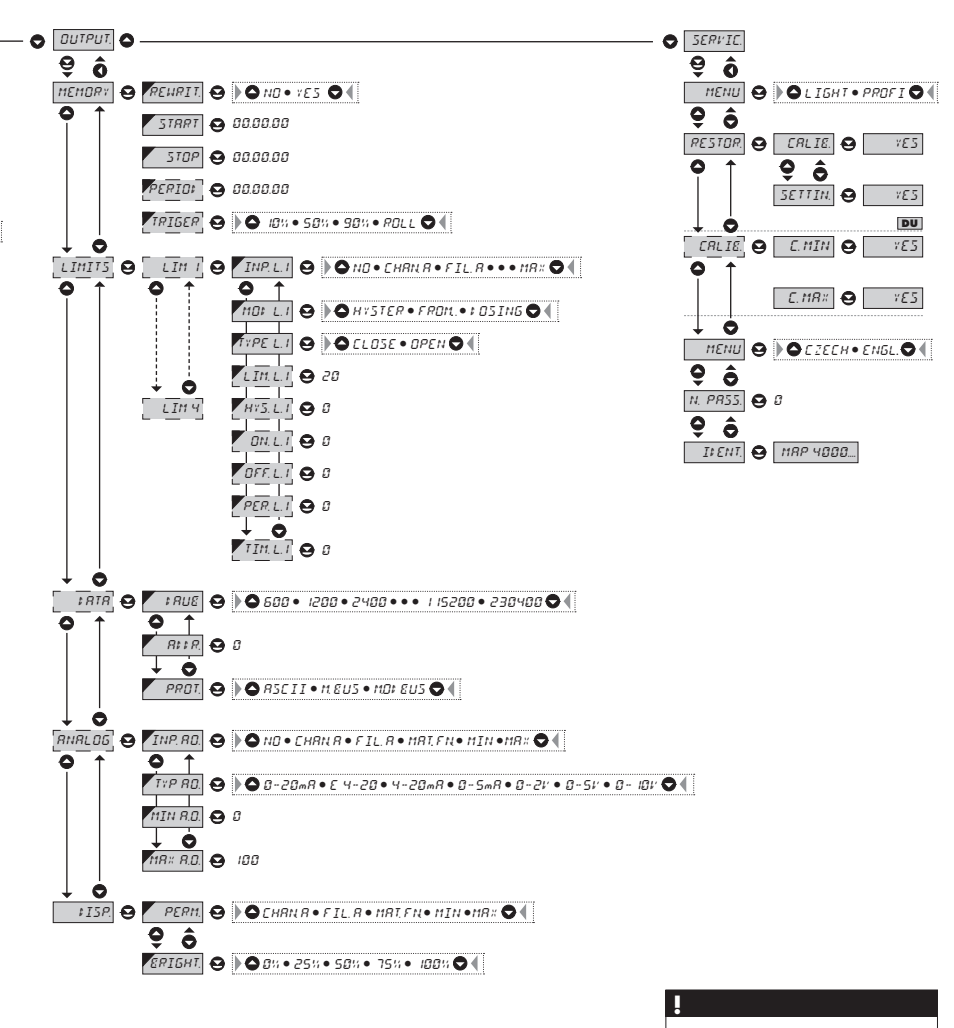

Wenn nach 60 Sekunden keine Tasteneingabe erfolgt, springt das Gerät von selbst wieder in den normalen Messbetrieb.

MENÜ

6

6.1.2c Einstellung des Messbereiches

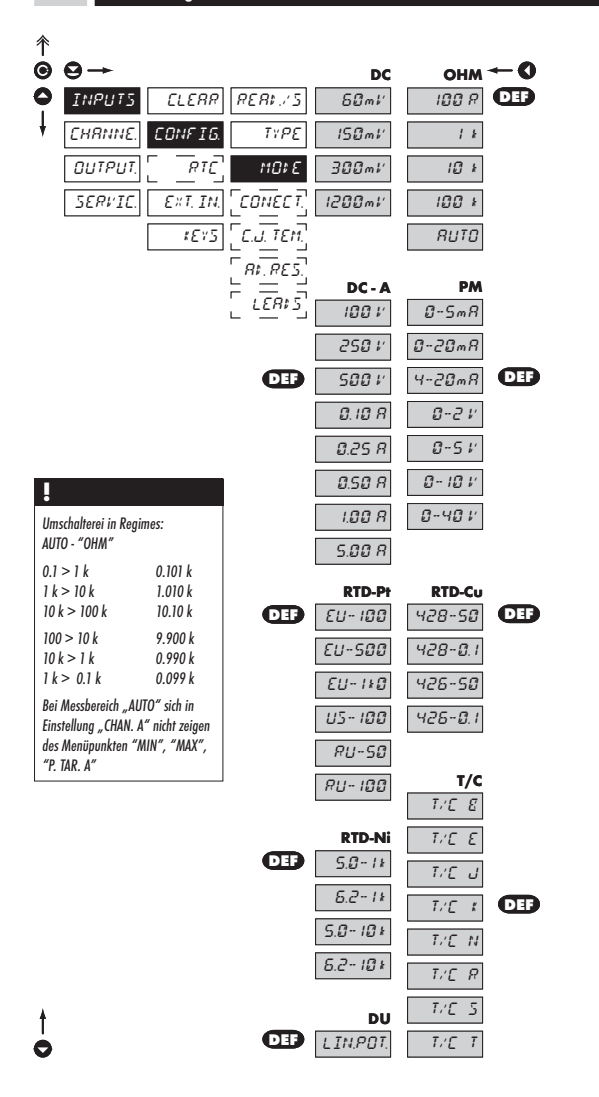

|    | 1101 E  | Einstellung des<br>Messbereiches |
|----|---------|----------------------------------|
|    |         |                                  |
|    | Menü    | Messbereich                      |
| 0  | 60 mV   | ±60 mV                           |
| ā  | 150 mV  | ±150 mV                          |
|    | 300 mV  | ±300 mV                          |
|    | 1200mV  | ±1,2 V                           |
|    | 100 V   | ±100 V                           |
|    | 250 V   | ±250 V                           |
| 4  | 500 V   | ±500 V                           |
| 3  | 0.10 A  | ±0,1 A                           |
| •  | 0.25 A  | ±0,25 A                          |
|    | 0.50 A  | 10,5 A                           |
|    | 1.00 A  | TIA                              |
|    | 5.00 A  | ID A                             |
|    | 0.5mA   | 0.5 mA                           |
|    | 0.20-4  | 0                                |
|    | 4.20mA  | 4. 20 mA                         |
| M  | 4-2011A | 420 IIIA                         |
|    | 0-2 V   | ±2 V                             |
|    | 0.10 V  | ±0 V                             |
|    | 0.40 V  | ±10 V                            |
|    | Manii   | ±40 v<br>Messbereich             |
|    | 100 R   | 0100 Ω                           |
| ٤  | 1 k     | 01 kΩ                            |
| Б  | 10 k    | 010 kΩ                           |
|    | 100 k   | 0100 kΩ                          |
|    | AUTO    | Autorange                        |
|    | Menü    | Messbereich                      |
|    | EU-100  | Pt 100 (3 850 ppm/°C)            |
| ġ. | EU-500  | Pt 500 (3 850 ppm/ °C)           |
| RT | LIS-100 | Pt 1000 (3.920 ppm/°C)           |
|    | RU-50   | Pt 50 (3 910 ppm/°C)             |
|    | RU-100  | Pt 100 (3 910 ppm/°C)            |
|    | Menü    | Messbereich                      |
| ΪŻ | 5.0-1k  | Ni 1 000 (5 000 ppm/°C)          |
| Ê  | 6.2-1k  | Ni 1 000 (6 180 ppm/°C)          |
|    | 6.2-10k | Ni 10 000 (5 000 ppm/ C)         |
|    | Menü    | Messbereich                      |
| Ş  | 428-50  | Cu 50 (4 280 ppm/°C)             |
| ė  | 428-0.1 | Cu 1 00 (4 280 ppm/°C)           |
|    | 426-0.1 | Cu 100 (4 260 ppm/ C)            |
|    | Menü    | Thermoelement-Typ                |
|    | T/C B   | В                                |
|    | T/C E   | E                                |
| ž  | T/C K   | ĸ                                |
| F  | T/C N   | N                                |
|    | T/C R   | R                                |
|    | T/C S   | S                                |
|    | 1/01    | 1                                |

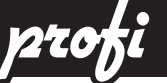

# MENÜ

6

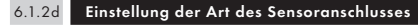

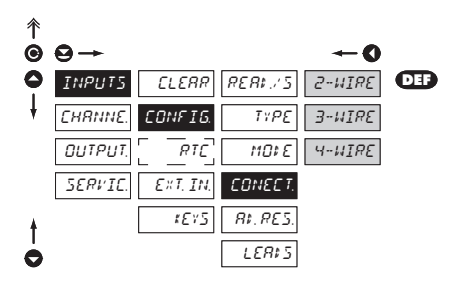

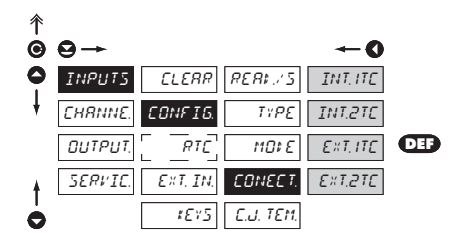

#### OHM T/C RTD

| EONEET.                                                           | Einstellung der Art des<br>Sensoranschlusses                                       |
|-------------------------------------------------------------------|------------------------------------------------------------------------------------|
| RTD OHM                                                           |                                                                                    |
| 2-WIRE                                                            | 2-Draht Anschluss                                                                  |
| 3-WIRE                                                            | 3-Draht Anschluss                                                                  |
| H-HIRE                                                            | 4-Draht Anschluss                                                                  |
| T/C                                                               |                                                                                    |
| INT. ITC                                                          | Messung mit internen<br>Referenz Sensor                                            |
| - Messung der                                                     | Klemmentemperatur intern                                                           |
| INT.2TC                                                           | Messung mit externen<br>Referenzsensor                                             |
| <ul> <li>Messung der<br/>den Gerätekl<br/>angeschlosse</li> </ul> | Klemmentemperatur an<br>emmen mit antiserieller<br>men Referenz                    |
| EXT.ITE                                                           | Messung ohne Referenz<br>Sensor                                                    |
| <ul> <li>Die Messung</li> <li>Umgebungste</li> </ul>              | erfolgt bei gleichbleibender<br>emperatur des Gerätes                              |
| EXT.27E                                                           | Messung mit externer<br>Kompensation                                               |
| <ul> <li>bei Verwende<br/>Kompensatio</li> </ul>                  | ung einer externen<br>nsbox                                                        |
| !                                                                 |                                                                                    |
| Der Anschluss und<br>peraturkompensa<br>auf Seite 76 besc         | l die Einstellung der Klemmentem-<br>tion ist in einem eigenen Kapitel<br>hrieben. |

### 

Für das Thermoelement Typ B sind die Punkte Conect und C.J.TEM nicht verfügbar

BEDIENUNGSANLEITUNG MAP 4000 | 47

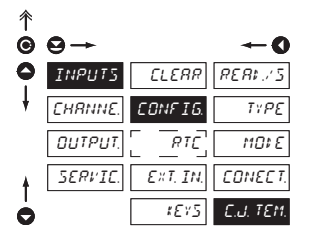

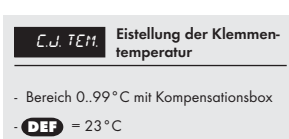

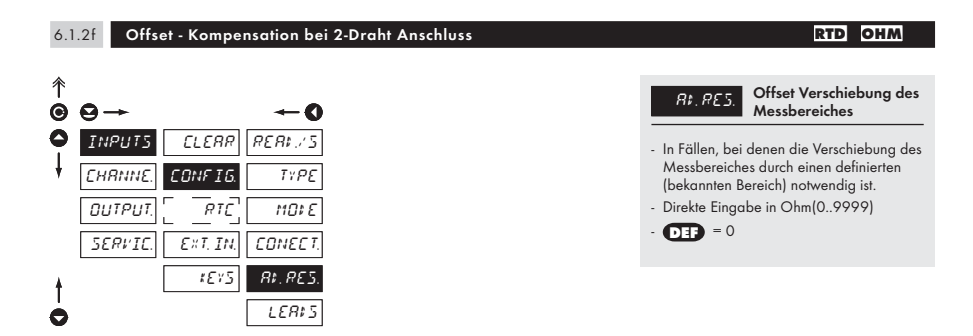

### 6.1.2g Kompensation bei 2-Draht Anschluss

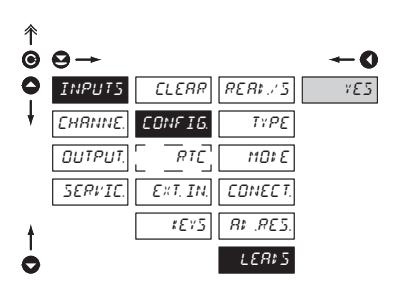

### RTD OHM

 

 LERIS
 Kompensation des Leitungswiderstandes

 - Zur Erhöhung der Genauigkeit der Messung empfiehlt es sich immer, die Leitungswiderstände der Zuleitungen zu kompensieren.

 - Vor der Bestätigung "Yes" muss der Sensoranschluss auf der Sensorseite (direkt am Sensor) kurzgeschlossen werden.

 - OTD = 0

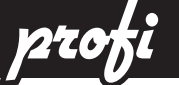

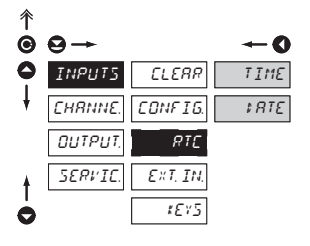

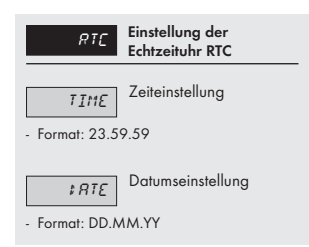

### 6.1.4a Einstellung der digitalen Eingänge

| 斧 |         |          |          |          |
|---|---------|----------|----------|----------|
| Θ | ⊖→      |          |          | -0       |
| 0 | INPUTS  | CLERR    | E # 7, 1 | OFF      |
| ŧ | EHRNNE. | CONFIG.  | E # 7, 2 | HOL‡     |
|   | OUTPUT. |          | E # 7, 3 |          |
|   | SERVIC. | EXT. IN. | M. HOL‡  | TRRE     |
|   |         | 1875     |          | EL. 1111 |
|   |         |          |          | EL. TRR. |
| ŧ |         |          |          | E. PR55. |
| 0 |         |          |          | STORE    |

| EXT. IN.                                   | Funktionsauswahl                             |
|--------------------------------------------|----------------------------------------------|
| OFF                                        | Eingang ist deaktiviert                      |
| HOL:                                       | HOLD Funktion ist aktiviert                  |
| LOCK K.                                    | Tastensperre ist aktiviert                   |
| TRRE                                       | TARA wird gesetzt                            |
| EL. 1111                                   | Die Min/Max Werte<br>werden zurückgesetzt    |
| EL. TRR.                                   | Der TARA-Wert wird<br>zurückgesetzt          |
| E. PR55.<br>wird blockiert                 | Der Passwortzugang<br>zum LIGHT/PROFI-menü   |
| 5TORE<br>Option FAST/                      | Beginn der<br>Datenaufzeichnung (bei<br>RTC) |
| - DEP EXT.<br>- DEP EXT. 2<br>- DEP EXT. 2 | 1 > HOLD<br>2 > LOCK K.<br>3 > TARE          |
| *<br>Die Einstellung für<br>zu INP1        | INP2 und INP3 ist identisch                  |

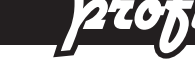

### 6.1.4b Einstellung der Funktion HOLD

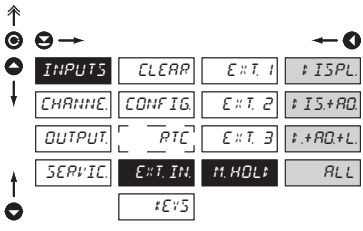

| M. HOL⊅                           | Einstellung der Funktion<br>HOLD                           |
|-----------------------------------|------------------------------------------------------------|
| ₽ISPL.                            | Friert die Displayanzeige<br>ein                           |
| \$15.+RO.                         | Friert Display und<br>Analogausgang ein                    |
| <i>t.+RD.+L.</i><br>Schwellwertüb | Friert Display,<br>Analogausgang und die<br>perwachung ein |
| RLL                               | Friert alle<br>Gerätefunktionen ein                        |

### 6.1.5a Optionale Funktionseinstellungen der Bedientasten

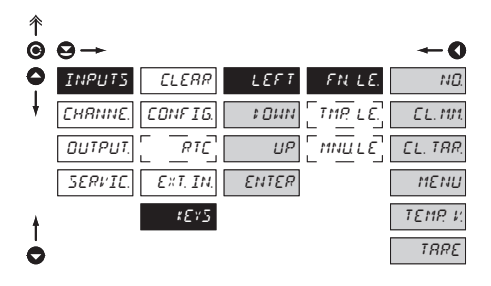

| Werkseinstellung To | aster Funktion <b>DEF</b> : |
|---------------------|-----------------------------|
| LEFT                | Tare                        |
| UP                  | Zeigt Max. value            |
| DOWN                | Zeigt Min. value            |
| ENTER               | ohne Funktion               |
|                     |                             |

### 

Die Art der Belegugng für die Tasten LEFT, UP, DOWN und ENTER ist identisch.

| FN. LE. Zuweisung von<br>Funktionen zu den                                                                            |
|----------------------------------------------------------------------------------------------------|
| Bedientasten                                                                                                    |
| <ul> <li>"FN. LE." &gt; ausführbare Funktionen</li> <li>"TMP. LE." &gt; kurzzeitige Anzeige von<br/>Werten</li> </ul> |
| <ul> <li>"MNU. LE." &gt; direkter Aufruf eines<br/>einzelnen Menüpunktes</li> </ul>                                   |
| Taste hat keine<br>Zuweisung                                                                                          |
| EL. M.M. Reset Min/Max Wert                                                                                           |
| EL. TRR. Reset TARA Wert                                                                                              |
| Direkter Aufruf eines<br>Menüpunktes zur                                                                              |
| Schwellwerteinstellung                                                                                                |
| <ul> <li>nach der Bestätigung des Eintrages<br/>MENU kann der aufzurufende<br/>Menüpunkt ausgewählt werden</li> </ul> |
| TEMP. V. Kurzzeitige Anzeige<br>eines Wertes                                                                          |
| <ul> <li>nach der Bestätigung von TEMP.V kann<br/>der anzuzeigende Wert eingestellt<br/>werden.</li> </ul>            |
| TRRE         Setzen eines TARA           Wertes         Wertes                                                        |

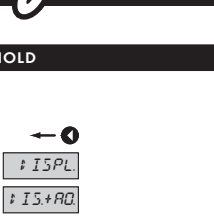

6

,

pro

6.1.5b

Optionale Funktionseinstellungen der Bedientasten – Kurzzeitige Anzeige von Werten

-

| ↑<br>© | 9→      |          |          |          | *    |
|--------|---------|----------|----------|----------|------|
| 0      | INPUT5  | ELERR    | LEFT     | FNLE.    |      |
| ŧ      | CHRNNE. | CONFIG.  | \$ 0 W N | TMP: LE. | Сня  |
|        | Ουτρυτ. | [        | UP       |          | F ]  |
|        | SERVIC. | EXT. IN. | ENTER    |          | _ ทก |
|        |         | 1613     |          |          |      |
|        |         |          |          |          |      |
|        |         |          |          |          | [ L] |
|        |         |          |          |          | L 1  |

| -0      |
|---------|
| ND.     |
| CHRN R  |
| FIL.R   |
| MRT, FN |
| MIN     |
| MR×     |
| LIMI    |
| LIM 2   |
| LIM 3   |
| LIMЧ    |
| TIME    |
| \$RTE   |
| TRRE    |
| P. TRRE |
| COL‡.J. |
|         |

| TMP. LE.                                                                                                   | Kurzzeitige Anzeige vor<br>ausgewählten Werten                                                                                      |
|----------------------------------------------------------------------------------------------------|----------------------------------------------------------------------------------------------------|
| <ul> <li>kurzzeitige Ar<br/>gedrückt ist</li> </ul>                                                        | nzeige während die Taste                                                                                                    |
| <ul> <li>mit der Tasten<br/>kann die kurz<br/>dauerhaft um<br/>zusätzlichen k<br/>diese Anzeige</li> </ul> | kombination 💽 + Taste<br>zeitige Anzeige auf<br>gestellt werden, mit einem<br>beliebigen Tastendruck wird<br>e wieder zurückgesetzt |
| ND                                                                                                    | Keine kurzzeitige<br>Anzeige                                                                                                    |
| EHRN, R                                                                                                    | Anzeige Wert Kanal A                                                                                                    |
| FIL.R                                                                                                    | Anzeige Wert Filter A                                                                                                    |
| MRT, FN,                                                                                                   | Anzeige Wert<br>mathematische Funktion                                                                                              |
| MIN                                                                                                    | Anzeige Minimalwert                                                                                                    |
| MR×                                                                                                    | Anzeige Maximalwert                                                                                                    |
| LIM I                                                                                                    | Anzeige Schwellwert 1                                                                                                    |
| LIM 2                                                                                                    | Anzeige Schwellwert 2                                                                                                    |
| LIM. 3                                                                                                    | Anzeige Schwellwert 3                                                                                                    |
| LIM. 4                                                                                                    | Anzeige Schwellwert 4                                                                                                    |
| TIME<br>RTC)                                                                                               | Anzeige der akuellen<br>Uhrzeit (nur bei Option                                                                                     |
| RTC)                                                                                                    | Anzeige des aktuellen<br>Datums(nur bei Option                                                                                      |
| TRRE<br>Wertes                                                                                             | Anzeige des<br>voreingestellten TARA                                                                                                |
| P. TRRE<br>Wertes                                                                                          | Anzeige des<br>voreingestellten P. TARA                                                                                             |
| COL‡. J.                                                                                                   | Anzeige des<br>eingestellten                                                                                                    |

Die Art der Belegugng für die Tasten LEFT, UP, DOWN und ENTER ist identisch.

.

Klemmentemperaturwertes

6.1.5c Optionale Funktionseinstellungen der Bedientasten – Direkter Menüaufruf Schwellwert

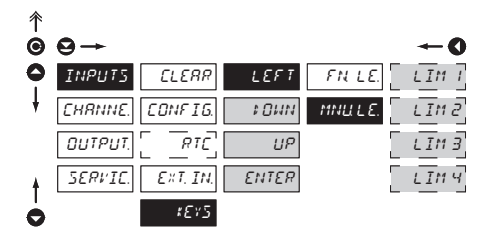

p20

| Zuweisung des direkten<br>Schwellwertmenüpunktes                                     |
|--------------------------------------------------------------------------------------|
| LIM I Direkter Zugriff zu<br>Schwellwert 1                                           |
| LIM 2 Schwellwert 2                                                                  |
| LIM 3 Direkter Zugriff zu<br>Schwellwert 3                                           |
| LINY Direkter Zugriff zu<br>Schwellwert 4                                            |
| J<br>Die Art der Belegugng für die Tasten LEFT, UP, DOWN<br>und ENTER ist identisch. |

52 | BEDIENUNGSANLEITUNG MAP 4000

profi MENÜ

#### 6.2 Einstellung "PROFI" Kanäle

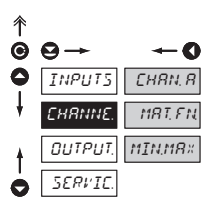

Anzeigewert

6.2.1a

Die grundsätzliche Gerätefunktion wird hier eingestellt. Einstellungen zu dem

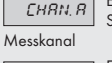

Sensoreingang /

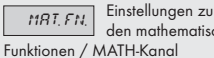

den mathematischen

MINMR× Überwachung /MM-Kanal

SEinstellungen zu der Min-Max-Wert

#### DC PM DU онм

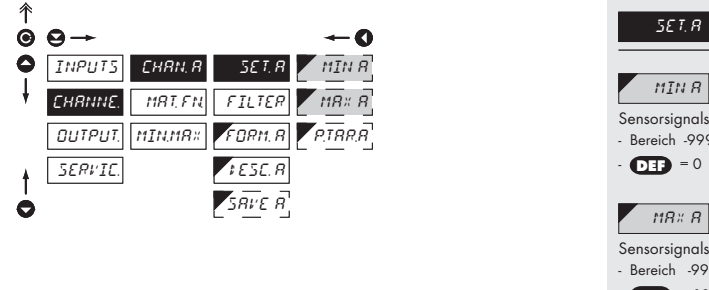

# Anzuzeigender Wert bei Minimum des - Bereich -9999...9999 Anzuzeigender Wert bei Maximum des - Bereich -9999...9999 - DEP = 100

Einstellung

Displayanzeige

#### 6.2.1b Einstellung eines voreingestellten TARA-Wertes (Offset) DC PM DU OHM 彳 Einstellung eines festen P. TAR. A Θ $\Theta \rightarrow$ TARA Wertes (Offset) 0 INPUTS CHRN, R MINR SET.R - Diese Einstellung ist für die Verschiebung der Kennlinie bei einem bekannten Offset MRTEN FILTER พิละ คิ CHANNE gedacht. MINMR× FORM, R OUTPUT ้ครลคล - Wenn der eingestellte Wert für P.TAR.A > 0 ist, wird dies mit dem Symbol "T" im SERVIC 1 E S C. R Display angezeigt. - Einstellbereich: 0 .. 999999 รคะย ค C - DEP = 0

prof

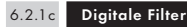

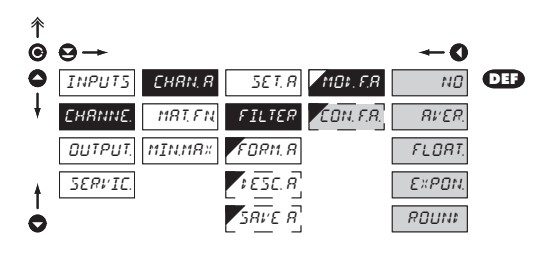

| MDt. F.R Auswahl<br>Filters                                                                                                    | des digitalen                                          |  |
|----------------------------------------------------------------------------------------------------|--------------------------------------------------------|--|
| <ul> <li>Zuweilen ist es notwendig, die Anzeige<br/>des Messwerte mit einer Filterung<br/>aufzubereiten</li> </ul>                                                                                   |                                                        |  |
| ND Kein Filter                                                                                                    |                                                        |  |
| RVER. Mittelwer                                                                                                    | tbildung                                               |  |
| <ul> <li>Arithmetisches Mittel übe<br/>vorgegebene Anzahl (CC<br/>Messwerten</li> <li>Bereich 2100</li> </ul>                                                                                        | r eine<br>DN.F.A.) von                                 |  |
| FLORT. Fließende<br>Mittelwer                                                                                                    | e<br>tbildung                                          |  |
| <ul> <li>Fließendes arithmetisches Mittel über eine<br/>vorgegebene Anzahl (CON.F.A.) von<br/>Messwerten, bei jedem Sampling wird<br/>der Displaywert aktualisiert</li> <li>Bereich 2. 30</li> </ul> |                                                        |  |
| Exponent                                                                                                    | ial Filter                                             |  |
| <ul> <li>Integrierender Filter erste<br/>der Zeitkonstante (CON.</li> <li>Bereich 2100</li> </ul>                                                                                                    | r Ordnung mit<br>F.A.)                                 |  |
| ROUNI                                                                                                    | rundung                                                |  |
| <ul> <li>Die Rundungsschritte kön<br/>Zahlenwerte eingestellt v<br/>CON.F.A.= 2,5; Displays<br/>5/ 7.5)</li> </ul>                                                                                   | nen als beliebige<br>verden. (z.B.<br>schritte 0/ 2.5/ |  |
| EBN. F. R. Einstellun;<br>Filterkons<br>Dieser Menüpunkt wird n<br>Aufruf der einzelnen Filte<br>aufgerufen                                                                                          | g der<br>tanten<br>ach jedem<br>rarten                 |  |

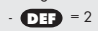

6.2.1d Anzeigeformat - Einstellung des Dezimalpunktes

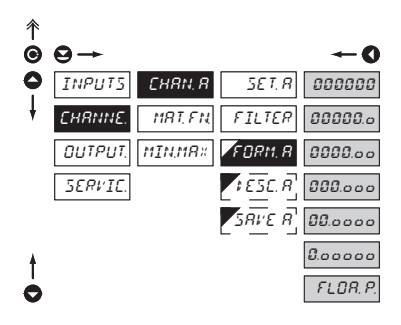

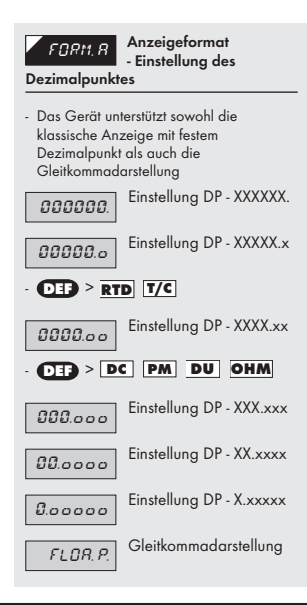

#### 6.2.1e Anzeige der Messeinheiten

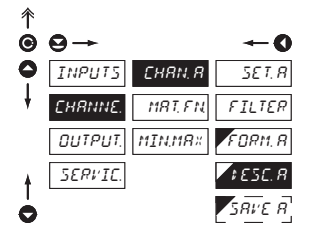

| !                           |  |
|-----------------------------|--|
| Zeichentabelle auf Seite 81 |  |

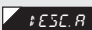

Anzeige der Messeinheiten am

- Display
- Das Gerät unterstützt die zusätzliche Anzeige von bis zu 2 ASCII-Zeichen als Messwerteinheit (z.B. mm) auf dem Display.
- Die Einstellung kann wie folgt vorgenommen werden:
- Für jedes Zeichen der Anzeigeeinheit wird ein 2-Stelliger Zifferncode eingegeben, Tabelle siehe unten. Der Code für das jeweilige Zeichen ist die Summe aus der Spalten- und der Zellennummer, z.B. für das Zeichen "L" ist 40 + 4 = 44 der entsprechende Code.

- Die Stelle der Eingabeziffer wird mit "O angewählt, die Ziffer selbst mit "🗨 "🗨

- Die Anzeige von Maßeinheiten wird zurückgesetzt, wenn der Code "00" eingestellt

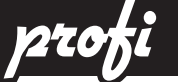

6.2.1f Einstellung

### Einstellung der Datenspeicherung (nur bei Option FAST/RTC)

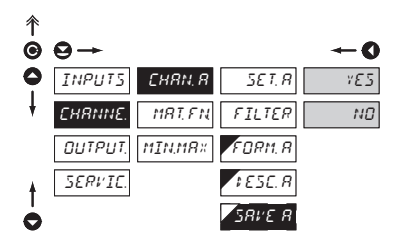

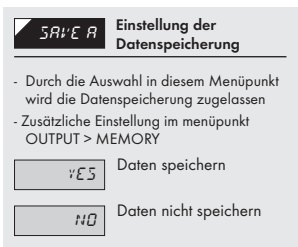

6.2.2a Mathematische Funktionen

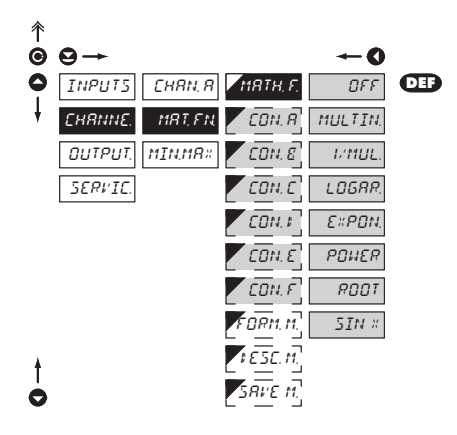

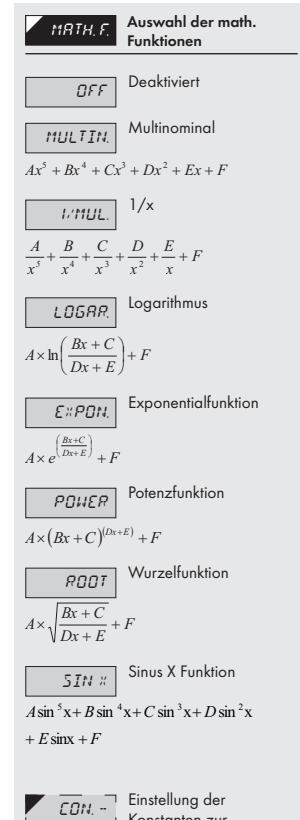

gewählten math. Funktion.

R

6.2.2b Mathematische Funktionen – Einstellung des Dezimalpunktes

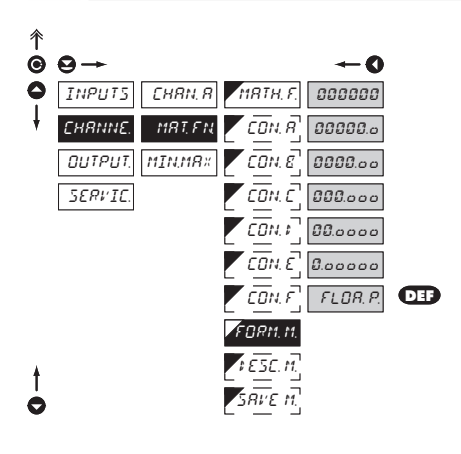

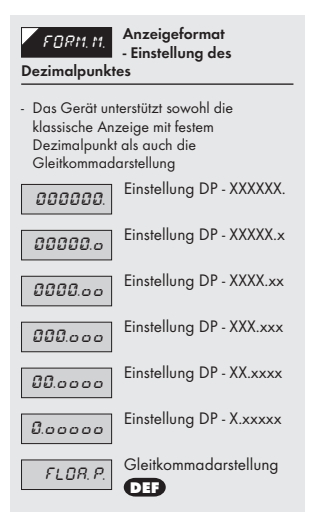

### 6.2.2c Mathematische Funktionen – Einstellung der Einheiten

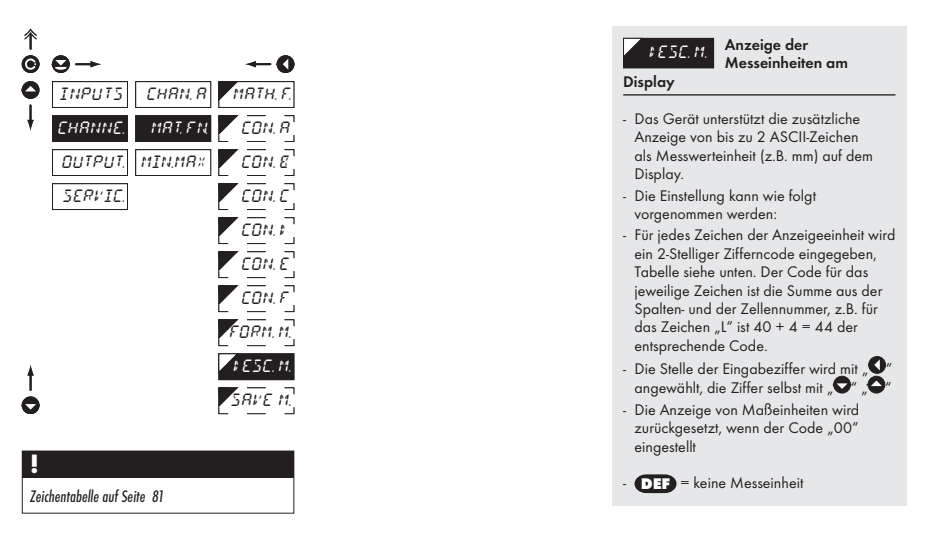

6.2.2d Mathematische Funktionen - Einstellung der Datenspeicherung

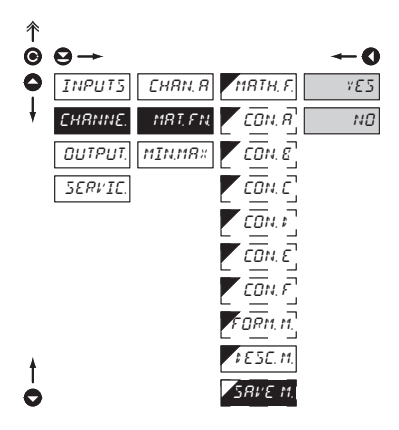

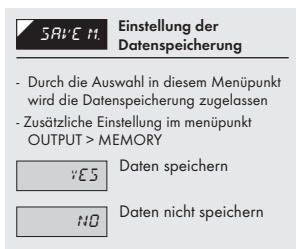

### 6.2.3 Einstellung Ermittlung von MIN-Max-Werten

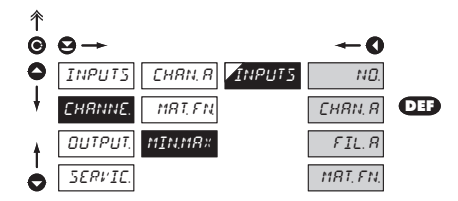

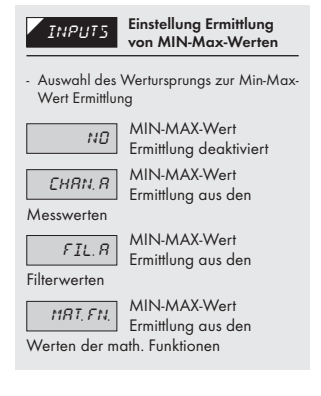

profi MENÜ

### 6.3 Einstellungen "PROFI" Ausgänge

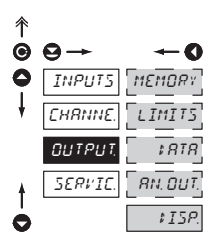

MENÜ

In diesem Menü werden die Einstellungen für die Geräteausgänge vorgenommen

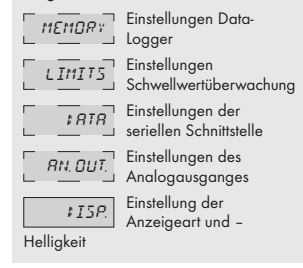

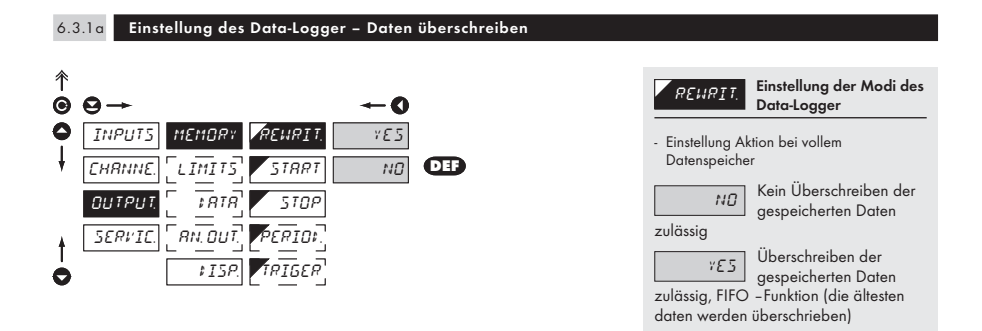

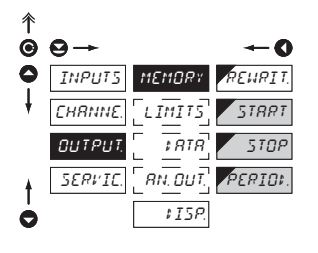

| 5TRRT<br>Zeit Format H   | Start der<br>Datenspeicherung<br>H.MM.SS      |
|--------------------------|-----------------------------------------------|
| 570P<br>Zeit Format H    | Ende der<br>Datenspeicherung<br>H.MM.SS       |
| PERIO*.<br>Datenspeicher | Einstellung des<br>Zeitintervalles zur<br>ung |

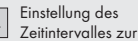

- Nach dem jeweiligen Ablauf eines Zeitintervalles werden die Daten im Speicher abgelegt (beginnend bei Start, Ende bei Stop)
- Zeit Format HH.MM.SS
- Dieser menüpunkt wird nicht angezeigt, wenn STORE im Menü INPUT > AUX.IN ausgewählt ist.

#### 6.3.1c Setting data logging into instrument memory - FAST

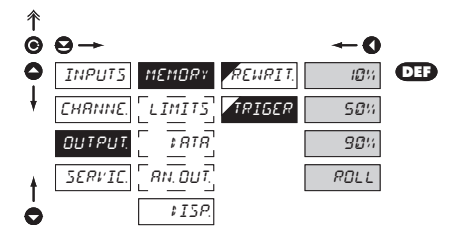

| TRIGER         Einstellung der<br>Datenspeicherung im           Gerät         Datenspeicherung im                                                                                                    |
|----------------------------------------------------------------------------------------------------|
| Die Speicherung der Daten per<br>Triggerimpuls in den Datenlogger-<br>Speicher wird bestimmt durch die<br>folgenden Einstellungen, welche die<br>Größe des nicht überschreibbaren<br>Speicherbereichs bestimmen. |
| <ul> <li>Der Startimpuls kann entweder durch ein<br/>Ereignis an einem digitalen eingang als<br/>auch per Bedientaste gegeben werden</li> </ul>                                                                  |
| Reservierung von den<br>letzten 10% der Daten<br>vor dem neuen Triggerimpuls                                                                                                    |
| <b>San</b><br>Reservierung von den<br>letzten 50% der Daten<br>vor dem neuen Triggerimpuls                                                                                                    |
| Reservierung von den<br>letzten 90% der Daten<br>vor dem neuen Triggerimpuls                                                                                                    |

Nach Auslösen des ROLL Triggerimpulses werden die Daten zyklisch in den Speicher geschrieben (FIFO)

BEDIENUNGSANLEITUNG MAP 4000 | 63

6.3.2a Einstellung der Schwellwertüberwachung - Datenquelle

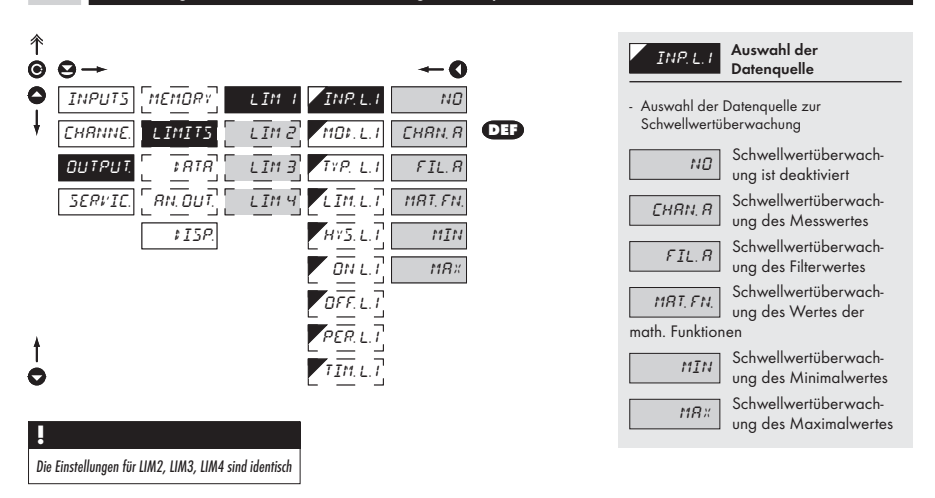

### 6.3.2b Einstellung der Schwellwertüberwachung – Arbeitsweise 彳 Θ $\Theta -$ 0 ٥ INPUTS MEMORY LIMI INP.L.I HYSTER DEF LIMZ CHRNNE MOL.L FROM. IMITS TYP.L.I ОПТЬПІ ะ สาส LIM 3 105ING ิ คพ. อมา. LIMY LIML SERVIC HY5.L \$15P <u>ON</u> L מדד נ PERL TIM.L.T 0 Die Einstellungen für LIM2, LIM3, LIM4 sind identisch

| Einstellung der<br>Schaltweise                                                                                                    |  |  |
|----------------------------------------------------------------------------------------------------|--|--|
| Mode der<br>Schwellwertüberwachung<br>mit Schwellwert, Hystere und<br>Zeitverzögerung                                                                                                    |  |  |
| <ul> <li>In dieser Betriebsart werden die<br/>Parameter LIM.L = Schwellwert, HYS.L.<br/>Hysterese um den Schwellwert (LIM ±1/2<br/>HYS) und die Verzögerungszeit TIM.L<br/>gesetzt.</li> </ul> |  |  |
| FROM. Rahmengrenzen                                                                                                    |  |  |
| - In dieser Betriebsart werden die Werte<br>für ON.L und OFF.L als Rahmengrenzen<br>eingestellt. Innerhalb dieser zwei Werte<br>wird das Relais geschaltet.                                    |  |  |
| Dosierung                                                                                                    |  |  |
| <ul> <li>In dieser Betriebsart wird das Relais bei<br/>Überschreiten des Schwellwertes PER.L für<br/>den Zeitraum TIM. L geschlossen</li> </ul>                                                |  |  |

6

pzc

6.3.2c Einstellung der Schwellwertüberwachung – Schaltweise

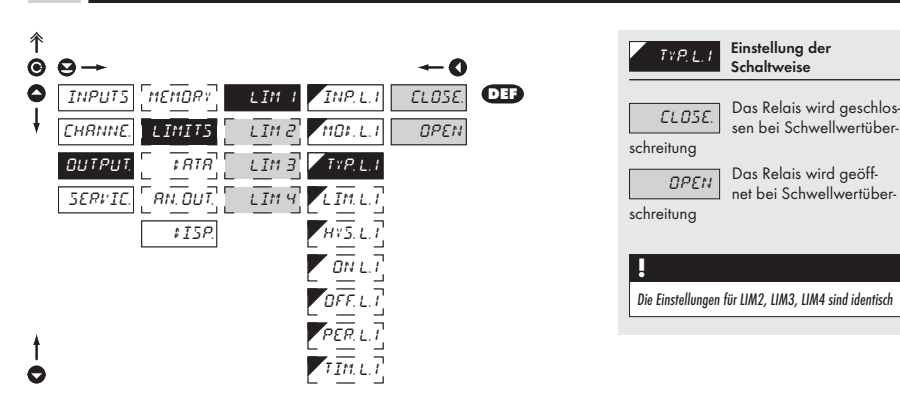

### 6.3.2d Einstellung der Schwellwertüberwachung – Werte

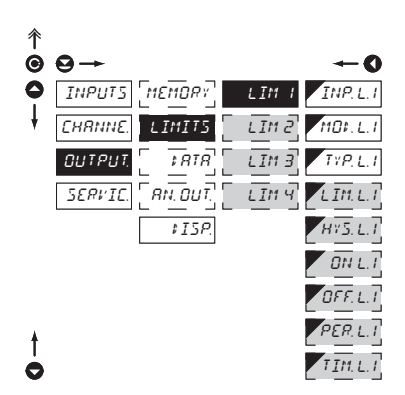

| LIMLI Schwellwert                                                                                                   |
|----------------------------------------------------------------------------------------------------|
| - bei Typ "HYSTERESE"                                                                                               |
| HY5.L.1 Einstellung<br>Hysteresebereich<br>- bei Typ "HYSTEREE"<br>- Hysterese um den Schwellwert<br>(LIM ±1/2 HYS) |
| BH.L.I<br>Einstellung untere<br>Rahmenschwelle<br>- bei Typ "FROM"                                                  |
| DFF.L.1 Setting the end of the<br>interval of limit switch-on<br>- bei Typ "FROM"                                   |
| PER.L.1 Setting the period of limit switch-on<br>- fbei Typ "DOSING"                                                |
| TIM.L.I         Setting the time switch-on of the limit           - bei Typ "HYSTERESE" and "DOSING"                |
| Die Einstellungen für LIM2, LIM3, LIM4 sind identisch                                                               |

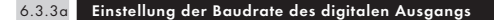

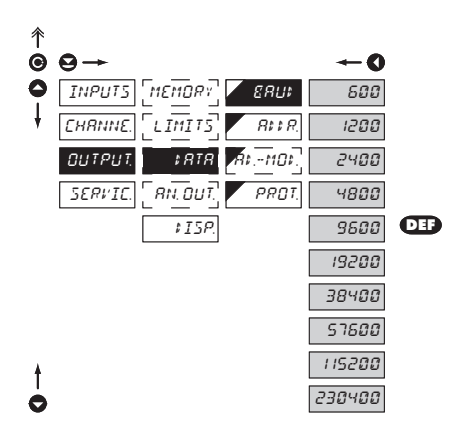

| ERU;   | Einstellung der Baudrate<br>des digitalen Ausgangs |
|--------|----------------------------------------------------|
| 600    | Rate - 600 Baud                                    |
| 1200   | Rate - 1 200 Baud                                  |
| 2400   | Rate - 2 400 Baud                                  |
| 4800   | Rate - 4 800 Baud                                  |
| 9600   | Rate - 9 600 Baud                                  |
| 19200  | Rate - 19 200 Baud                                 |
| 38400  | Rate - 38 400 Baud                                 |
| ราธออ  | Rate - 57 600 Baud                                 |
| 115200 | Rate - 115 200 Baud                                |
| 230400 | Rate - 230 400 Baud                                |

6.3.3b Einstellung der Geräteadresse des digitalen Ausgangs

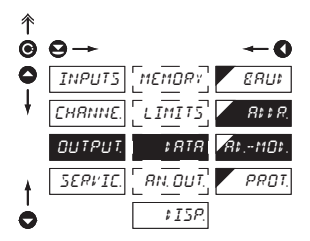

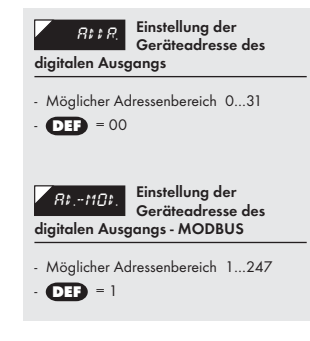

profi

6

6.3.3c Einstellung des Protokollformates des digitalen Ausgangs

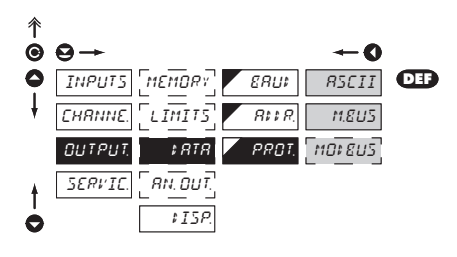

| PROT.<br>Einstellung des<br>Protokollformates des       |  |
|---------------------------------------------------------|--|
| Jangs                                                   |  |
| <b>Protokollformat</b><br>ASCII                         |  |
| Protokollformat<br>DIN MessBus                          |  |
| Protokollformat<br>MODBUS-RTU<br>inglich pur für RS 485 |  |
|                                                         |  |

### 6.3.4a Einstellung Analogausgang – Datenquelle

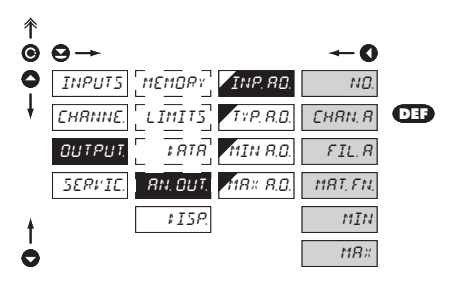

| INP. RO.                                                               | Auswahl der<br>Datenquelle          |  |
|------------------------------------------------------------------------|-------------------------------------|--|
| <ul> <li>Auswahl der zur Ausgabe bestimmten<br/>Datenquelle</li> </ul> |                                     |  |
| NO                                                                     | Analogausgang ist<br>deaktiviert    |  |
| EHRN, R                                                                | Datenquelle Messwert                |  |
| FIL.R                                                                  | Datenquelle gefilterter<br>Messwert |  |
| MRT, FN,                                                               | Datenquelle math.<br>Funktionen     |  |
| MIN                                                                    | Datenquelle Minimalwert             |  |
| MR×                                                                    | Datenquelle<br>Maximalwert          |  |

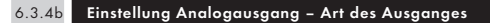

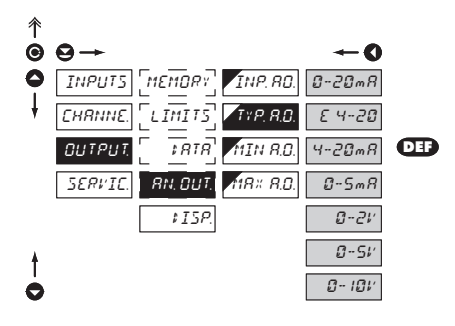

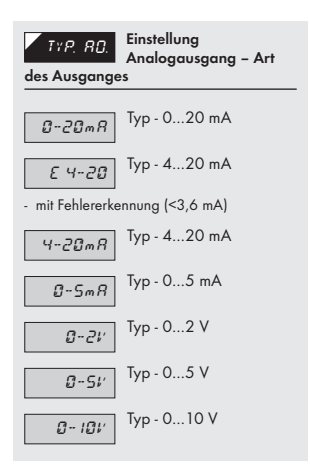

### 6.3.4c Einstellung Analogausgang – Kalibrierung

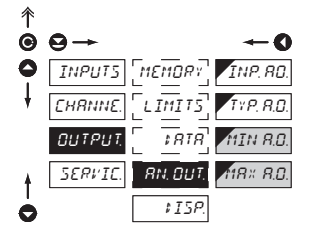

### Einstellung RN. OUT. Analogausgang -Kalibrierung - der voll programmierbare galvanisch getrennte Analogausgang bezieht sich auf die unter 6.3.4a gewählte Datenquelle. Die Ausgabekennlinie wird mit zwei frei wählbaren Punkte kalibriert. Zuweisung eines Wertes . MIN 8.0. der Datenquelle zum Ausgabebereichsanfang - Einstellbereich: -99999...999999 - (DEP) = 0 Zuweisung eines Wertes M8× 8.0. der Datenquelle zum Ausgabebereichsende - Einstellbereich: -99999...999999 - DEP = 100

6.3.5a Einstellung Displayanzeige – Datenquelle

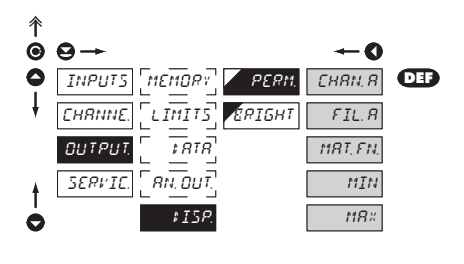

| PERM.                                                                                                    | Selection display<br>projection            |  |
|----------------------------------------------------------------------------------------------------|--------------------------------------------|--|
| <ul> <li>Die hier eingestellten Datenquellenwerte<br/>werden permanent am Display dargestellt</li> </ul> |                                            |  |
| CHRN, R                                                                                                  | Ausgabe des<br>Messwertes                  |  |
| FIL.R                                                                                                    | Ausgabe des gefilterten<br>Messwertes      |  |
| MRT, FN,                                                                                                 | Ausgabe der math.<br>Funktion              |  |
| MIN.<br>(Schleppzeige                                                                                    | Ausgabe des<br>Minimalwertes<br>rfunktion) |  |
| (Schleppzeige                                                                                            | Ausgabe des<br>Maximalwertes<br>rfunktion) |  |

prof

### 6.3.5b Einstellung Displayanzeige – Helligkeit

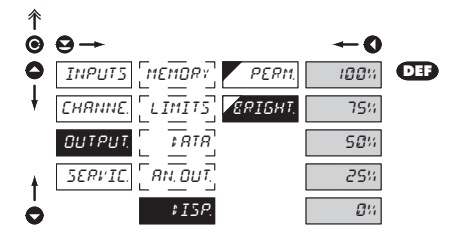

| ERIGHT                                                                                          | Einstellung<br>Displayanzeige –   |
|-------------------------------------------------------------------------------------------------|-----------------------------------|
| Helligkeit                                                                                      |                                   |
| - Mit dieser Einstellung kann die<br>Displayhelligkeit dem Aufstellungsort<br>angepasst werden. |                                   |
| <b>ល</b> អ                                                                                      | Displayanzeige ist<br>deaktiviert |
| <ul> <li>Nach Tastendruck ist die Anzeige f ür 10<br/>Sekunden aktiviert</li> </ul>             |                                   |
| 25%                                                                                             | Helligkeit - 25%                  |
| 50%                                                                                             | Helligkeit - 50%                  |
| 75%                                                                                             | Helligkeit - 75%                  |
| 100%                                                                                            | Helligkeit - 100%                 |

### 6.4 Einstellung "PROFI" – Service

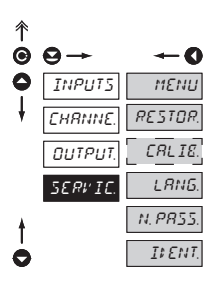

Einstellungen des Gerätes im Menü Service Einstellung der Menüart MENU Light/Profi Zurücksetzen des RESTOR. Gerätes auf die Werkseinstellungen CRLIE Eingangsbereichskalibrierung für die "DU" (POT) Eingangsversion Spracheinstellung LANG. Einstellung N. PRSS. Benutzerpasswort Instrumentenkennung / IFENT. Identifikation

### 6.4.1 Einstellung der Menüart LIGHT/PROFI 彳 Einstellung der Menüart πενιυ C Θ LIGHT/PROFI 0 INPUTS DEF MENU LIGHT - Stellt die Komplexität des Menüs ein RESTOR CHANNE PROFI LIGHT Menü aktiviert LIGHT CALIE OUTPUT - einfach aufgebautes Konfigurationsmenü LRNG SERVIC mit den wichtigsten Geräteeinstellungen. N.PRSS - Lineare Struktur, der Benutzer wird durch die wichtigsten Geräteeinstellungen I ENT geführt PROFI Menü aktiviert PROFI - Vollständiges Konfigurationsmenü mit allen verfügbaren Geräteeinstellungen - Baumstruktur Die Änderungen sind erst bei erneuten Aufruf des

Menüs wirksam

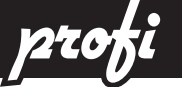

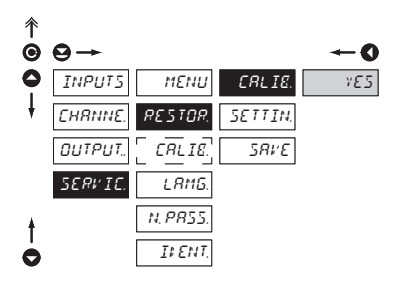

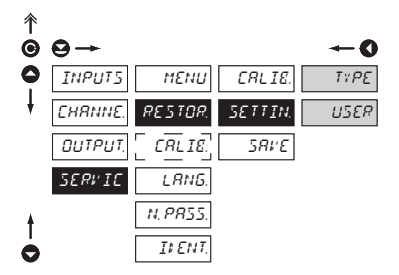

|                                                          | Wiederherstellung |                        |
|----------------------------------------------------------|-------------------|------------------------|
| Durchgeführte Wiederherstellung                          | Kalibrierung      | Geräteein-<br>stellnug |
| Löschen der USER Menü Einstellung                        | ✓                 | ✓                      |
| Löschen der Menüpunktreihenfolge im USER<br>/ Light Menü | ~                 | ~                      |
| Stellt Werkseinstellung Light Menü wieder her            | ✓                 | ✓                      |
| Löschen der gespeicherten Daten im Flash<br>Speicher     | ~                 | ~                      |
| Löscht Linearisierungstabelle                            | ✓                 | ~                      |
| Löscht TARA                                              | ✓                 | ~                      |
| Löscht Anschlusswiderstände                              | ✓                 | ~                      |
| Stellt Werkskalibrierung wieder her                      | ~                 | ×                      |
| Stellt Werksgeräteeinstellung wieder her                 | ×                 | ~                      |

| RESTOR.                                                                                                    | Wiederherstellung der<br>Werkseinstellung                                                      |  |  |  |  |
|----------------------------------------------------------------------------------------------------|------------------------------------------------------------------------------------------------|--|--|--|--|
| - bei fehlerhafter<br>die Grundfunkt<br>Wiederherstell<br>neu eingestellt                                             | r Gerätekonfiguration kann<br>ion des Gerätes durch die<br>ung der Werkseinstellung<br>werden. |  |  |  |  |
| CRLIE.<br>stellung                                                                                                    | Wiederherstellung der<br>Kalibrationswerksein-                                                 |  |  |  |  |
| <ul> <li>Die Wiederher<br/>nach einer Sich<br/>durchgeführt.</li> </ul>                                               | stellung wird erst<br>nerheitsabfrage "Yes"                                                    |  |  |  |  |
| SETTIN.                                                                                                    | Wiederherstellung der<br>Werksgeräteeinstellung                                                |  |  |  |  |
| ΤΥΡΕ                                                                                                    | Wiederherstellung der<br>Werksgeräteeinstellung                                                |  |  |  |  |
| <ul> <li>lädt die Grund<br/>(mit DEF geken</li> </ul>                                                                 | konfiguration des Gerätes<br>nzeichnete Einstellungen)                                         |  |  |  |  |
| USER                                                                                                    | Rücksetzen zu<br>kundeneigen Einstellung                                                       |  |  |  |  |
| Geräte<br>- angelesen kund<br>Geräte, d. h. E<br>eingegeben im<br>SAVE                                                | deneigen Einstellung<br>instellung die war<br>Menü SERVIC./RESTOR./                            |  |  |  |  |
| 5RIVE<br>Geräte                                                                                                    | Aufspeicherung<br>kundeneigen Einstellung                                                      |  |  |  |  |
| <ul> <li>Autspeicherung Einstellung ist<br/>Bedienung zulässig sein künftig eventuell<br/>Widerherstellung</li> </ul> |                                                                                                |  |  |  |  |
| UNACH Widerherstellun<br>Sekunde erlischt                                                                             | ng Einstellung Gerät an einige                                                                 |  |  |  |  |

|          | ItENT.     |               |  |                  |
|----------|------------|---------------|--|------------------|
| Einst    | ellung Ben | utzerpasswort |  |                  |
|          |            |               |  |                  |
| <b>→</b> | <b>←0</b>  |               |  | N. F             |
| PUTS     | MENU       |               |  | das LIG          |
| RNNE.    | RESTOR.    |               |  | - Neu E<br>zum S |

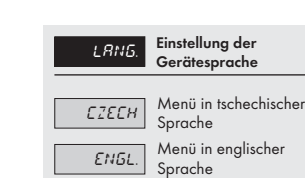

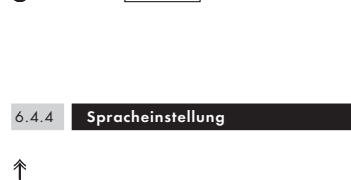

ΜΕΝΟ

RESTOR

CALIS

LANG

N. PRSS

I ENT

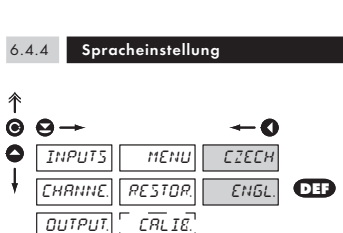

LANG

N 8855

## 6.4.5

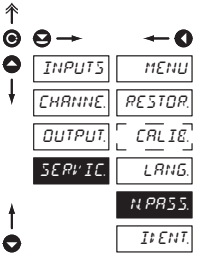

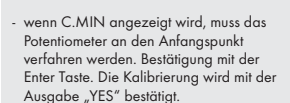

CRLIE.

Kalibrieruna –

Eingangsbereich

- wenn C.MAX angezeigt wird, muss das Potentiometer an den Endpunkt verfahren werden. Bestätigung mit der Enter Taste. Die Kalibrierung wird mit der Ausgabe "YES" bestätigt.

C. MIN

C.MR×

0

185

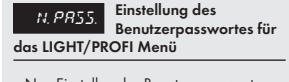

- instellng des Benutzerpasswortes ichutz der Einstellungen im Light/ Profi Menü
- Bereich: 0...9999
- Universalschlüssel bei Verlust des Passwortes: 8177

彳

Θ  $\Theta \rightarrow$ 

0

e

MENÜ

INPUTS

CHRNNE

Ουτρυτ

SERVIC

SERVIC
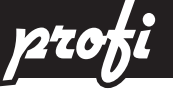

6

Instrumentenkennung / Identifikation

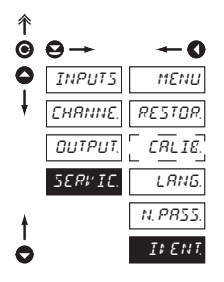

# IN ENT. Anz

Anzeige der Geräteversion

- das Display zeigt in einer Laufschrift die Geräteversion, die Software Version und die gegenwärtige Eingangskonfiguration
- Wenn bei der Softwareversion ein Zeichen vor der Nummer dargestellt ist, handelt es sich um eine kundenspezifische Softwareversion

### MENÜ [[]\_]()

#### 7.0 Einstellung USER – Menü

- Das USER Menü ist für den Anwendungsfall gedacht, wenn im laufenden Betrieb vom Anwender Einstellungen laufend vorgenommen werden müssen. (z.B. Einstellung der Schwellwertüberwachung)
- Menüpunkte, gekennzeichnet mit einem weißen Dreieck an der linken oberen Ecke, können im USER Menü aktiviert werden. - L I
- Die Menüpunkte können im LIGHT/PROFI Menü freigeschaltet werden, die Menüstruktur ist identisch.

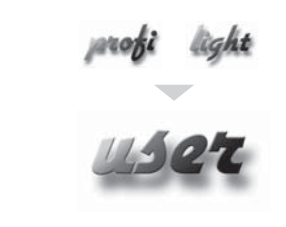

- f
  ür den Endanwendergebrauch
- Das Menü wird nach Bedarf im Profi und/oder Light Menü konfiguriert
- Kein Passwortschutz
- ٠ Optionale Menüstruktur in Baumform oder linearer Struktur

#### Einstellung

-USER

-

Setting

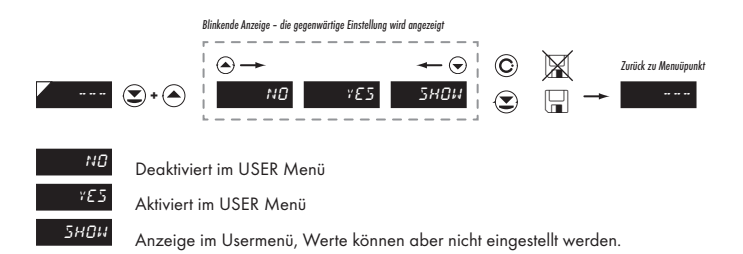

7

Bei der Umsetzung des USER Menüs aus dem Light Menü heraus, kann die Reihenfolge der Einträge (max. 10) frei definiert werden.

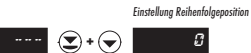

Beispiel:

Im User Menü sind folgende Einträge ausgewählt:

(Taste ♀ + ◇) > CL. TAR., LIM 1, LIM 2, LIM 3, wurde in der Reihenfolge mit den Tasten (Taste ♀ + ♥) voreingestellt:

| CL. TAR. | 5                              |
|----------|--------------------------------|
| LIM 1    | O (Reihenfolge nicht bestimmt) |
| LIM 2    | 2                              |
| LIM 3    | 1                              |

Nach Aufruf des USER Menüs:

(Taste ) Die menüeinträge werden in folgender Reihenfolge aufgerufen: LIM 3 > LIM 2 > CL.TAR. > LIM 1

Die Anzeigegeräte für die Temperaturmessung mit Thermoelementen unterstützen 2 Methoden zur Klemmentemperaturkompensation

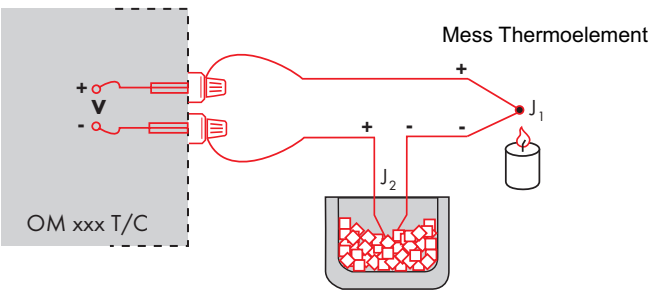

**Referenz Thermoelement** 

#### MIT REFERENZ THERMOELEMENT

- ein Referenzthermoelement sollte in unmittelbarer N\u00e4he des Anzeigeger\u00e4tes, oder in einem Berich mit konstanter Temperatur angeschlossen sein
- Bei Messung mit einem Referenzthermoelement muss EDNEET. Im Gerätemenü auf INTETE oder E × TETE eingestellt sein.
- Bei Benutzung einer Kompensationsbox oder Umgebung mit konstant gehaltener Temperatur, muss das Gerät im Menü auf *E UE.TET*: auf die Umgebungstemperatur eingestellt werden.
- Ist der Referenzsensor in der gleichen Umgebung wie das Anzeigegerät platziert, dann muss das Gerät im Menü *EDNEE I.* auf *INT2 TE.* eingestellt sein. Jetzt wird die Klemmentemperatur durch einen am Klemmenblock des Gerätes befindlichen Sensors gemessen.

#### **OHNE REFERENZ THERMOELEMENT**

- Ungenauigkeiten in der Messung aufgrund unterschiedlicher Kontaktmaterialien an den Anschlussklemmen werden nicht kompensiert.
- Bei Messung ohne Referenzsensor setzen Sie im Menü EDNEET. INT.ITE oder EXT.ITE
- Bei Messungen ohne Referenzsensor kann die Abweichung zur tatsächlichen Temperatur 10° betragen. (Bei Einstellung CONECT to E × 7.17E)

BEDIENUNGSANLEITUNG MAP 4000 | 77

9

Die digitalen Daten werden mit einer RS232 oder RS485 Verbindung übertragen. Die Kommunikation erfolgt über:

ASCII: 8 Bit, keine Parität, 1 Stop Bit DIN Mess Bus: 7 Bit, gerade Parität, 1 Stop Bit

Die Übertragungsrate ist über Menü einstellbar. Die Geräteadresse ist im Bereich von 0...31 wählbar. Ab Werk ist das Gerät im ASCII Mode, die Baudrate auf 9600 Baud und die Geräteadresse auf 0 eingestellt. Die Art der Verbindung RS232 oder RS485 wird vom Gerät selbstständig erkannt.

#### DETAILIERTE BESCHREIBUNG DER SERIELLEN KOMMUNIKATION

| Aktion                               | Тур    | Protokoll Übertragene Daten |        |                                                 |             |     |           |     |           |     |     |     |     |     |             |             |
|--------------------------------------|--------|-----------------------------|--------|-------------------------------------------------|-------------|-----|-----------|-----|-----------|-----|-----|-----|-----|-----|-------------|-------------|
|                                      | N      | A                           | SCII   | #                                               | А           | A   | <cr></cr> |     |           |     |     |     |     |     |             |             |
|                                      | 33     | MessBus                     |        | Nicht notwendig, Gerät sendet automatisch Daten |             |     |           |     |           |     |     |     |     |     |             |             |
| Antorderung Daten (PC)               | 5      | A                           | SCII   | #                                               | А           | A   | <cr></cr> |     |           |     |     |     |     |     |             |             |
|                                      | 48     | M                           | essBus | <sadr></sadr>                                   | <enq></enq> |     |           |     |           |     |     |     |     |     |             |             |
| Datenübertragung (Gerät)             | ~      | A                           | SCII   | >                                               | D           | (D) | (D)       | (D) | (D)       | (D) | (D) | (D) | (D) | (D) | <cr></cr>   |             |
|                                      | 23     | M                           | essBus | <sadr></sadr>                                   | D           | (D) | (D)       | (D) | (D)       | (D) | (D) | (D) | (D) | (D) | <etx></etx> | <bcc></bcc> |
|                                      | 5      | A                           | SCII   | >                                               | D           | (D) | (D)       | (D) | (D)       | (D) | (D) | (D) | (D) | (D) | <cr></cr>   |             |
|                                      | 48     | M                           | essBus | <sadr></sadr>                                   | D           | (D) | (D)       | (D) | (D)       | (D) | (D) | (D) | (D) | (D) | <etx></etx> | <bcc></bcc> |
| Bestätigung (PC) - OK                |        |                             |        | <dle></dle>                                     | 1           |     |           |     |           |     |     |     |     |     |             |             |
| Bestätigung (PC) - Bad               | ۰<br>۱ |                             |        | <nak></nak>                                     |             |     |           |     |           |     |     |     |     |     |             |             |
| Sendung Adressen (PC) vor dem Befehl | 48     | M                           | essBus | <eadr></eadr>                                   | <enq></enq> |     |           |     |           |     |     |     |     |     |             |             |
| Adressebestätigung (Gerät)           | 1      |                             |        | <sadr></sadr>                                   | <enq></enq> |     |           |     |           |     |     |     |     |     |             |             |
| Sendung Befehl (PC)                  |        | A                           | SCII   | #                                               | A           | A   | N         | Р   | (D)       | (D) | (D) | (D) | (D) | (D) | (D)         | <cr></cr>   |
|                                      | 23     | MessBus                     |        | <stx></stx>                                     | \$          | N   | Р         | (D) | (D)       | (D) | (D) | (D) | (D) | (D) | <etx></etx> | <bcc></bcc> |
|                                      | 485    | ASCII                       |        | #                                               | A           | A   | N         | Р   | (D)       | (D) | (D) | (D) | (D) | (D) | (D)         | <cr></cr>   |
|                                      |        | MessBus                     |        | <sadr></sadr>                                   | \$          | N   | Р         | (D) | (D)       | (D) | (D) | (D) | (D) | (D) | <etx></etx> | <bcc></bcc> |
| Bestätigung Gerät                    |        | ⊟                           | OK     | I.                                              | А           | A   | <cr></cr> |     |           |     |     |     |     |     |             |             |
|                                      | 232    | ASt                         | Bad    | ş                                               | А           | A   | <cr></cr> |     |           |     |     |     |     |     |             |             |
|                                      |        | M                           | essbus | Nicht notwendig, Gerät sendet automatisch Daten |             |     |           |     |           |     |     |     |     |     |             |             |
|                                      |        | ≣                           | OK     | 1                                               | А           | A   | <cr></cr> |     |           |     |     |     |     |     |             |             |
|                                      | 5      | ASG                         | Bad    | ŝ                                               | А           | A   | <cr></cr> |     |           |     |     |     |     |     |             |             |
|                                      | 48     | Bus                         | OK     | <dle></dle>                                     | 1           |     |           |     |           |     |     |     |     |     |             |             |
|                                      |        | Mes                         | Bad    | <nak></nak>                                     |             |     |           |     |           |     |     |     |     |     |             |             |
| Bestätigung Gerät - OK               | 5      |                             | 0      | 1                                               | А           | A   | <cr></cr> |     |           |     |     |     |     |     |             |             |
| Bestätigung Gerät - Bad              | ] ∛    |                             | essbus | ŝ                                               | А           | A   | <cr></cr> |     |           |     |     |     |     |     |             |             |
| Geräteidentifikation                 |        |                             |        | #                                               | А           | A   | 1         | Y   | <cr></cr> |     |     |     |     |     |             |             |
| Hardware Identifikation              |        |                             |        | #                                               | А           | A   | 1         | Z   | <cr></cr> |     |     |     |     |     |             |             |
| Einmalige Messung                    |        |                             |        | #                                               | А           | A   | 7         | х   | <cr></cr> |     |     |     |     |     |             |             |
| Wiederholte Messung                  |        |                             | #      |                                                 | А           | A   | 8         | Х   | <cr></cr> |     |     |     |     |     |             |             |

#### LEGENDE

| #                                                                                                    | ŧ   | 35                              | 23 <sub>н</sub>                    | Befehlsanfang                                                                                     |
|----------------------------------------------------------------------------------------------------|-----|---------------------------------|------------------------------------|---------------------------------------------------------------------------------------------------|
| А                                                                                                    | A   | 0                               | .31                                | Zwei ACSII-Zeichen der Geräteadresse<br>als zweistellige Zahl, z.B. "01", "99"<br>ist universal   |
| <c< td=""><td>R&gt;</td><td>13</td><td>0D<sub>H</sub></td><td>Carriage return</td></c<>                                           | R>  | 13                              | 0D <sub>H</sub>                    | Carriage return                                                                                   |
| <\$                                                                                                    | P>  | 32                              | 20 <sub>н</sub>                    | Leerzeichen                                                                                       |
| N,                                                                                                    | Ρ   |                                 |                                    | Zahl, Buchstabe - Befehlscode                                                                     |
| D                                                                                                    |     |                                 |                                    | Datenziffern - gewöhnlich Zeichen<br>"O""9", "-", "."; (D) - DP. and (-) kann<br>verlängern Daten |
| R                                                                                                    | 2   | 30 <sub>H</sub> 3F <sub>H</sub> |                                    | Relais und Status                                                                                 |
| !                                                                                                    |     | 33                              | 21 <sub>н</sub>                    | Positive Bestätigung (ok)                                                                         |
| Ś                                                                                                    | !   | 63 ЗF <sub>н</sub>              |                                    | Negative Bestätigung (bad)                                                                        |
| >                                                                                                    | •   | 62                              | 3E <sub>H</sub>                    | Beginn der zu übertragenden Daten                                                                 |
| <st< td=""><td>'Χ&gt;</td><td>2</td><td>02<sub>н</sub></td><td>Beginn des Textes</td></st<>                                       | 'Χ> | 2                               | 02 <sub>н</sub>                    | Beginn des Textes                                                                                 |
| <et< td=""><td>χ&gt;</td><td>3</td><td>03<sub>H</sub></td><td>End des Textes</td></et<>                                           | χ>  | 3                               | 03 <sub>H</sub>                    | End des Textes                                                                                    |
| <sa< td=""><td>DR&gt;</td><td>adress</td><td>е +60<sub>н</sub></td><td>Aufforderung zu Absenden aus Adressen</td></sa<>           | DR> | adress                          | е +60 <sub>н</sub>                 | Aufforderung zu Absenden aus Adressen                                                             |
| <eai< td=""><td>DR&gt;</td><td>adress</td><td>e +40<sub>H</sub></td><td>Aufruf zur Annahme Befehl an Adresse</td></eai<>          | DR> | adress                          | e +40 <sub>H</sub>                 | Aufruf zur Annahme Befehl an Adresse                                                              |
| <en< td=""><td>IQ&gt;</td><td>5</td><td>05<sub>н</sub></td><td>Beendigung Adressen</td></en<>                                     | IQ> | 5                               | 05 <sub>н</sub>                    | Beendigung Adressen                                                                               |
| <dli< td=""><td>E&gt;1</td><td>16<br/>49</td><td>10<sub>н</sub><br/>31<sub>н</sub></td><td>Nachricht Bestätigung - OK</td></dli<> | E>1 | 16<br>49                        | 10 <sub>н</sub><br>31 <sub>н</sub> | Nachricht Bestätigung - OK                                                                        |
| <na< td=""><td>AK&gt;</td><td>21</td><td>15<sub>н</sub></td><td>Nachricht Bestätigung - Bad</td></na<>                            | AK> | 21                              | 15 <sub>н</sub>                    | Nachricht Bestätigung - Bad                                                                       |
| <bc< td=""><td>:C&gt;</td><td></td><td></td><td>Kontrollsumme -XOR</td></bc<>                                                     | :C> |                                 |                                    | Kontrollsumme -XOR                                                                                |

#### **RELAY, TARE**

| Zeichen | Relais 1 | Relais 2 | Tara | Wechsel<br>Relais 3/4 |
|---------|----------|----------|------|-----------------------|
| Р       | 0        | 0        | 0    | 0                     |
| Q       | 1        | 0        | 0    | 0                     |
| R       | 0        | 1        | 0    | 0                     |
| S       | 1        | 1        | 0    | 0                     |
| Т       | 0        | 0        | 1    | 0                     |
| U       | 1        | 0        | 1    | 0                     |
| V       | 0        | 1        | 1    | 0                     |
| W       | 1        | 1        | 1    | 0                     |
| р       | 0        | 0        | 0    | 1                     |
| q       | 1        | 0        | 0    | 1                     |
| r       | 0        | 1        | 0    | 1                     |
| S       | 1        | 1        | 0    | 1                     |
| t       | 0        | 0        | 1    | 1                     |
| U       | 1        | 0        | 1    | 1                     |
| v       | 0        | 1        | 1    | 1                     |
| w       | 1        | 1        | 1    | 1                     |

Den Zustand der Relais kann man ablesen mit dem Befehl #AA6X <CR> das Gerät gibt sofort einem Wert im Format wobei HH der Rückgate Wert im HEX/Format mit Bereich OQ<sub>1</sub>,...Fr<sub>µ</sub>. Das niedrigste Bit steht für "Relais 1", das höchste Bit "Relais 8"

# 10 FEHLERMELDUNGEN

| FEHLERMEL-<br>DUNG     | GRUND                                                   | BEHEBUNG                                                                                                    |
|------------------------|---------------------------------------------------------|----------------------------------------------------------------------------------------------------|
| E. I . U a             | Negativer Zahlenüberlauf                                | Änderung der Dezimalpunkteinstellung,<br>Änderung der Kanaleinstellung                                                   |
| E.¢.0⊬.                | Positiver Zahlenüberlauf                                | Änderung der Dezimalpunkteinstellung,<br>Änderung der Kanaleinstellung                                                   |
| E. T. U n              | Zahl außerhalb des Tabellenbereiches                    | Erhöhung der Zahlenwerte in der Tabelle,<br>Änderung der Kanaleinstellung                                                |
| E. T. D⊭.              | Zahl außerhalb des Tabellenbereiches                    | Erhöhung der Zahlenwerte in der Tabelle,<br>Änderung der Kanaleinstellung                                                |
| E. I. U a              | Messbereichsunterlauf                                   | Änderung des Sensorsignales                                                                                              |
| ε. Ι. Ο <sub>ν</sub> . | Messbereichsüberlauf                                    | Änderung des Sensorsignales                                                                                              |
| Е. НЦ                  | Gerätefehler                                            | Bitte senden Sie das Gerät zur Überprüfung ein                                                                           |
| ε. εε                  | Datenfehler im EEProm                                   | Wiederherstellung der Werkseinstellung, bei<br>wiederholten Auftreten, senden Sie bitte das<br>Gerät zur Überprüfung ein |
| E.# ATA                | Datenfehler im EEProm, Daten außerhalb des<br>Bereiches | Wiederherstellung der Werkseinstellung, bei<br>wiederholten Auftreten, senden Sie bitte das<br>Gerät zur Überprüfung ein |
| E. EL <i>R</i> .       | Leerer Speicher, keine Daten vorhanden                  | Bei wiederholten Auftreten, senden Sie bitte<br>das Gerät zur Überprüfung ein, möglicher<br>Kalibrierfehler.             |
|                        |                                                         |                                                                                                    |

Das Gerät unterstützt die zusätzliche Anzeige von zwei Ascii Zeichen als Messwerteinheit (z.B. mm) am Display. Die Einheiten werden mit einem Zahlencode eingestellt, welche wie folgt am Display während der Eingabe dargestellt werden: "mm7777"

Die Anzeige von Maßeinheiten ist zurückgesetzt, wenn der Code 00 eingestellt ist.

|    | 0 | 1 | 2 | 3  | 4  | 5  | 6  | 7  |    | 0 | 1 | 2 | 3 | 4           | 5 | 6 | 7 |
|----|---|---|---|----|----|----|----|----|----|---|---|---|---|-------------|---|---|---|
| 0  |   | 7 |   | Ħ  | S  | 54 | ä  | ,  | 0  |   | ļ | п | # | \$          | % | & | ' |
| 8  | 1 | ) | × | +  | '  |    |    | ,' | 8  | ( | ) | * | + | ,           | - |   | / |
| 16 | ۵ | 1 | 2 | З  | Ч  | 5  | Б  | 7  | 16 | 0 | 1 | 2 | 3 | 4           | 5 | 6 | 7 |
| 24 | 8 | 9 |   | ~  | (  | ;  |    | 7. | 24 | 8 | 9 | : | ; | <           | = | > | Ś |
| 32 | Ľ | Я | Ε | Ľ  | ¢  | ε  | F  | 5  | 32 | @ | А | В | С | D           | Е | F | G |
| 40 | Н | Ι | J | K  | L  | 11 | N  | 0  | 40 | Н | Ι | J | Κ | L           | М | Ν | 0 |
| 48 | ρ | ۵ | R | 5  | Ţ  | U  | Ļ′ | 11 | 48 | Р | Q | R | S | Т           | U | V | W |
| 56 | X | ¥ | Z | Ľ  | Υ. | Э  | n  | -  | 56 | Х | Y | Ζ | [ | $\setminus$ | ] | ^ | _ |
| 64 | , | ٥ | Ь | С  | б  | ¢  | F  | 5  | 64 | ` | а | b | с | d           | е | f | g |
| 72 | h | ĩ | J | k  | 1  | m  | n  | 0  | 72 | h | i | i | k | Ι           | m | n | 0 |
| 80 | ρ | ۵ | r | L  | ٤  | U  | V  | 44 | 80 | р | q | r | s | t           | U | v | w |
| 88 | К | Y | L | -( | 1  | }- | o  |    | 88 | х | у | z | { | Ι           | } | ~ |   |

# TECHNISCHE DATEN

#### EINGANG

| Einstellbarer Bereich | 1                     |                          | DC      |
|-----------------------|-----------------------|--------------------------|---------|
|                       | ±60 mV                | >100 M0hm                | Input U |
|                       | ±150 mV               | >100 M0hm                | Input U |
|                       | ±300 mV               | >100 M0hm                | Input U |
|                       | ±1200 mV              | >100 M0hm                | Input U |
| Einstellbarer Bereich | 1                     | DC - Opt                 | ion "A" |
|                       | ±0.1 A                | < 300 mV                 | Input I |
|                       | ±0.25 A               | < 300 mV                 | Input I |
|                       | ±0.5 A                | < 300 mV                 | Input I |
|                       | ±1A                   | < 30 mV                  | Input l |
|                       | ±5 A                  | < 150 mV                 | Input l |
|                       | ±100 V                | 20 MOhm                  | Input U |
|                       | ±250 V                | 20 MOhm                  | Input U |
|                       | ±500 V                | 20 MOhm                  | Input U |
| Einstellbarer Bereich | 1                     |                          | PM      |
|                       | 0/420 mA              | < 400 mV                 | Input I |
|                       | ±2 V                  | 1 MOhm                   | Input U |
|                       | ±5 V                  | 1 MOhm                   | Input U |
|                       | ±10 V                 | 1 MOhm                   | Input U |
|                       | ±40 V                 | 1 MOhm                   | Input U |
| Einstellbarer Bereich | 1                     |                          | онм     |
|                       | 0100 Ohm              |                          |         |
|                       | 01 k0hm               |                          |         |
|                       | 010 k0hm              |                          |         |
|                       | 0100 k0hm             |                          |         |
|                       | Autorange             |                          |         |
| Anschluss:            | 2-, 3- oder 4-Draht   |                          |         |
|                       |                       |                          | RTD     |
| Pt xxxx               | -200°850°C            |                          |         |
| Pt xxx/3910 ppm       | -200°1 100°C          |                          |         |
| Ni xxxx               | -30,0°199,9°C         |                          |         |
| Cu/4260 ppm           | -50°200°C             |                          |         |
| Cu/4280 ppm           | -200°200°C            |                          |         |
| Typ Pt:               | EU > 100/500/1 0      | 00 Ohm, mit 3 850 ppm/°C |         |
|                       | US > 100 Ohm, mit     | 3 920 ppm/°C             |         |
|                       | RU > 50/100  Ohm      | , mit 3 910 ppm/°        |         |
| Typ Ni:               | Ni 1 000/ Ni 10 00    | 0 mit 5 000/6 180 ppm/°C |         |
| Typ Cu:               | Cu 50/Cu 100 mit 4    | 1 260/4 280 ppm/°C       |         |
| Anschluss:            | 2, 3 oder 4-Draht     |                          |         |
| Einstellbarer Bereich | ı im Konfigurationsme | enü                      | T/C     |
| Тур:                  | J (Fe-CuNi)           | -200°900°C               |         |
|                       | K (NiCr-Ni)           | -200°1 300°C             |         |
|                       | T (Cu-CuNi)           | -200°400°C               |         |
|                       | E (NiCr-CuNi)         | -200°690°C               |         |
|                       | B (PtRh30-PtRh6)      | 300°1 820°C              |         |
|                       | S (PtRh10-Pt)         | -50°1 760°C              |         |
|                       | R (Pt13Rh-Pt)         | -50°1 740°C              |         |
|                       | N (Omegalloy)         | -200°1 300°C             |         |

| Versorgungsspannun                        | g Pot: 2,5 VDC/6 mA<br>Minimalwiderstand des Potentiometers ist 500 O                                                                                  | hm              |
|-------------------------------------------|----------------------------------------------------------------------------------------------------|-----------------|
| ANZEIGE                                   |                                                                                                    |                 |
| Display:                                  | 999999, intensive red or green                                                                                                    |                 |
| Abbildung:<br>Dezimalpunkt:<br>Heligkeit: | 14-ti segment LED, digit height 14mm<br>±9999 (-9999999999)<br>verstellbar im Menü<br>verstellbar im Menü                                              |                 |
| GANAUIGKEIT DE                            | S GERÄTES                                                                                                    |                 |
| Temperaturkoeff.:<br>Genauigkeit:         | 100 ppm/°C<br>±0,1% vom Bereich + 1 digit<br>±0,15% vom Bereich + 1 digit<br>±0,3% vom Bereich + 1 digit<br>Genannter Genauigkeit gilt für Abbild 9999 | RTD, T/C<br>PWR |
| Auflösung:                                | 0,01°/0,1°/1°                                                                                                    | RTD             |
| Messrate:                                 | 0,140 Messungen/s.**                                                                                                    |                 |
| Überlastbarkeit:                          | 10x (t < 100 ms) nicht für 400 V und 5 A,                                                                                                    |                 |
| Linearisation:                            | ZX (aquerna)<br>by linear internalation in 50 points                                                                                                   |                 |
| Digitalfilter:                            | im Menü einstellbar                                                                                                    |                 |
| Kompensationleit.:                        | max. 40 Ohm/100 Ohm                                                                                                    | RTD             |
| Klemmentemp.:                             | einstellbar                                                                                                    | τ/ς             |
| e 1.a                                     | 0°99°C oder automatische                                                                                                    |                 |
| Funktionen:                               | lara - Nullversetzung d. Anzeige                                                                                                    |                 |
|                                           | Hold - Einfrieren des Gerates                                                                                                    |                 |
|                                           | MM - min/max Wert                                                                                                    |                 |
|                                           | Mathematisch Berechnungen                                                                                                    |                 |
| Watch-doa:                                | Reset nach 400 ms                                                                                                    |                 |
| Kalibrierung:                             | bei 25°C und 40 % r. F.                                                                                                    |                 |
| RELAISAUSGANG                             |                                                                                                    |                 |
| Тур:                                      | Digital, im Menü einstellbar                                                                                                    |                 |
| Mode:                                     | Hysteresis, From, Dosing                                                                                                    |                 |
| Grenzwerte:                               | -99999999999                                                                                                    |                 |
| Hysteresis:                               | 0                                                                                                    |                 |
| verzogerung:                              | U99,95<br>2x Polais mit mit Schligsson on Kontalet (Form A)                                                                                            |                 |
| Ausyuliy.                                 |                                                                                                    |                 |
|                                           | 2x Relais mit Umschaltkontakt (Form ()                                                                                                    |                 |
|                                           | (230 VAC/50 VDC, 3 A)*                                                                                                    |                 |
|                                           | 2x SSR (250 VAC/ 1 A)*                                                                                                    |                 |
|                                           | 2x/4x Open Kollektor (30 VDC/100 mA)                                                                                                    |                 |
|                                           | 2x Bistabilrelais (250 VAC/250 VDC, 3 A/0,3 A)                                                                                                    | k               |

Relais:

DU

#### DATENAUSGANG

| Protokolle:  | ASCII, DIN MessBus, MODBUS-RTU, PROFIBUS   |
|--------------|--------------------------------------------|
| Datenformat: | 8 bit + no parity + 1 stop bit (ASCII)     |
|              | 7 bit + even parity + 1 stop bit (MessBus) |
| Baud Rate:   | 600230 400 Baud                            |
| RS 232:      | Isoliert, beiderseitiger Verkehr           |
| RS 485:      | Isoliert, beiderseitiger Verkehr,          |
|              | Adresse (max. 31 Geräte)                   |
| PROFIBUS     | Daten Protokoll SIEMENS                    |

#### ANALOGAUSGANG

| Isoliert, programmierbar, mit Aufl ösug max. 10 000<br>Punkte, Analogausgang entspricht der Anzeige, Typ<br>und Bereich einstellbar |
|----------------------------------------------------------------------------------------------------|
| 0,2 % auf Bereich                                                                                                    |
| 100 ppm/°C                                                                                                    |
| Antwort auf Wertänderung < 40ms                                                                                                    |
| 02 V/5 V/10 V                                                                                                    |
| 05/20 mA/420 mA                                                                                                    |
| (Kompensation der Leitung bis 500 Ohm)                                                                                              |
|                                                                                                    |

#### **MEASURED DATA RECORD**

| Typ RTC:      | time-controlled logging of measured data into instrument   |
|---------------|------------------------------------------------------------|
|               | memory, allows to log up to 250 000 values                 |
| Typ FAST:     | fast data logging into instrument memory, allows to log up |
|               | to 8 000 values at a rate of 40 records/s                  |
| Transmission: | via data output RS 232/485                                 |

#### HILFSSPANNUNG

Einstellbar: 5...24 VDC/max. 1,2 W, Isoliert

#### VERSORGUNG

| Option: | 1030 V AC/DC, 10 VA, Isoliert, |
|---------|--------------------------------|
|         | - fuse inside (T 4000 mA)      |
|         | 80250 V AC/DC, 10 VA, Isoliert |
|         | - fuse inside (T 630 mA)       |

#### **MECHANISCHE EIGENSCHAFTEN**

| Material:        | Noryl GFN2 SE1 feuersicher UL 94 V-I |
|------------------|--------------------------------------|
| Abmessungen:     | 96 x 48 x 120 mm                     |
| Panelausschnitt: | 90,5 x 45 mm                         |

#### BEDINGUNGEN

| Anschluss:             | Klemmenkasten mit Steckverbindern Leitungsquerschnitt |
|------------------------|-------------------------------------------------------|
|                        | bis 2,5 mm <sup>2</sup>                               |
| Stabilisationszeit:    | bis zu 15 Minuten nach Einschaltung                   |
| Betriebstemperatur:    | 0°C60°C                                               |
| Lagertemperatur: -     | 10°85°C                                               |
| Schutzart:             | IP 65 (nur Vorderpanel)                               |
| Ausführung:            | Sicherheitsklasse I                                   |
| Überspannungskat.:     | EN 61010-1, A2                                        |
| Insulation resistance: | for pollution degree II, measurement category III     |
|                        | Versorgung > 670 V (PI), 300 V (DI)                   |
|                        | Eingang/ausgang > 300 V (PI), 150 (DI)                |
| EMC:                   | EN 61000-3-2+A12; EN 61000-4-2, 3, 4, 5, 8, 11;       |
|                        | EN 550222, A1, A2                                     |
|                        |                                                       |

\*\*Tabelle Messrate in Abhängigkeit von der Kanalzahl

| Kanäle/Messrate                      | 40    | 20    | 10    | 5    | 2    | 1    | 0,5  | 0,2  | 0,1  |
|--------------------------------------|-------|-------|-------|------|------|------|------|------|------|
| Kanalzahl: 1<br>(Typ: DC, PM, DU)    | 40,00 | 20,00 | 10,00 | 5,00 | 2,00 | 1,00 | 0,50 | 0,20 | 0,10 |
| Kanalzahl: 2                         | 5,00  | 2,50  | 1,25  | 1,00 | 0,62 | 0,38 | 0,22 | 0,09 | 0,05 |
| Kanalzahl: 3                         | 3,33  | 1,66  | 0,83  | 0,66 | 0,42 | 0,26 | 0,14 | 0,06 | 0,03 |
| Kanalzahl: 4                         | 2,50  | 1,25  | 0,62  | 0,50 | 0,31 | 0,19 | 0,11 | 0,05 | 0,02 |
| Kanalzahl: 1<br>(Typ: OHM, RTD, T/C) | 5,00  | 2,50  | 1,25  | 1,00 | 0,62 | 0,38 | 0,22 | 0,09 | 0,05 |
| Kanalzahl: 2                         | 3,33  | 1,066 | 0,83  | 0,66 | 0,42 | 0,26 | 0,14 | 0,06 | 0,03 |
| Kanalzahl: 3                         | 2,50  | 1,25  | 0,62  | 0,50 | 0,31 | 0,19 | 0,11 | 0,05 | 0,02 |
| Kanalzahl: 4                         | 2,00  | 1,00  | 0,50  | 0,40 | 0,25 | 0,15 | 0,08 | 0,04 | 0,02 |

PI - Primary insulation, DI - Double insulation

# 13 ABMESSUNGEN UND EINBAU DES GERÄTES

#### Frontansicht

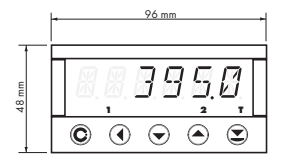

#### Frontplattenausschnitt

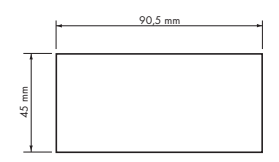

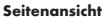

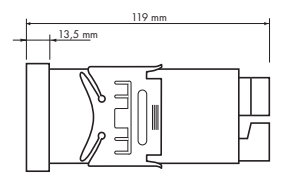

Blechdicke: 0,5...20 mm

#### Geräte Einbau

- 1. Setzen Sie das Gerät in den Panelausschnitt
- 2. setzen Sie die Klemmen seitlich am Gerät ein
- 3. Drücken Sie die Klemmen in Richtung des Panels

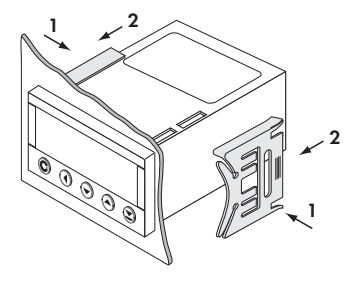

# Geräte Ausbau

- 1. Setzen Sie einen Schlitzschraubendreher am Klemmenflügel an
- 2. Drehen Sie vorsichtig den Schraubendreher so, dass sich die Klemme löst
- 3. Nehmen Sie das Gerät nach vorne aus dem Panelausschnitt

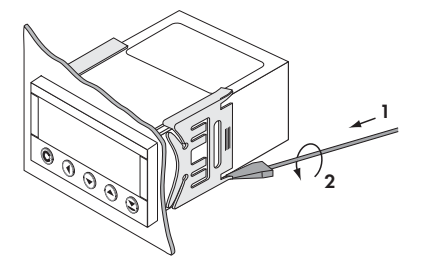

| Erzeugnis     | MAP 4000 |  |  |
|---------------|----------|--|--|
| Тур           |          |  |  |
| Seriennummer  |          |  |  |
| Verkaufsdatum | GAR      |  |  |

Für das genannte Erzeugnis gilt eine Garantiefrist von 60 Monaten ab Verkaufsdatum. Die während dieser Frist durch Herstellungs- oder Materialfehler entstandenen Defekte werden kostenlos beseitigt.

Die Garantie fär Qualität, Arbeitsfähigkeit und Ausführung des Gerätes gilt nur, wenn das Gerät genau nach der Anleitung angeschlossen und betrieben wurde.

Die Garantie gilt nicht für Defekte, die verursacht wurden durch:

- mechanische Beschädigung - Transport - Eingriff unbefugter Personen (einschliesslich Nutzer) - höhere Gewalt - unqualifizierte Eingriffe

Wen nichts anderes vereinbart wurde, werden di Garantieleistungen von Hersteller besorgt.

| Stempel, Unterschift |  |
|----------------------|--|
|                      |  |
|                      |  |
|                      |  |
|                      |  |
|                      |  |
|                      |  |

### BEMERKUNG

### BEMERKUNG